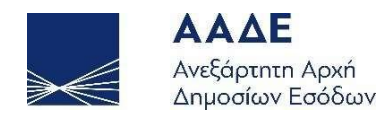

## Οδηγίες για τη χρήση της εφαρμογής «Ηλεκτρονική υποβολή Αρχικών και τροποποιητικών Δηλώσεων Φόρου Κληρονομιάς» (κινητών χωρίς σύνταξη συμβολαίου)

# myPROPERTY

Αθήνα 02/11/2022

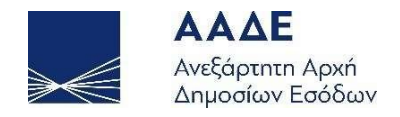

## Πίνακας Περιεχομένων

| 1 | Θ   | εσμικό  | ) Πλαίσιο |                                                          |        |  |  |  |  |  |  |
|---|-----|---------|-----------|----------------------------------------------------------|--------|--|--|--|--|--|--|
| 2 | X   | αρακτη  | ριστι     | ικά και απαιτήσεις της εφαρμογής                         | 7      |  |  |  |  |  |  |
| 4 | 2.1 | Πρό     | σβαα      | ση στην εφαρμογή                                         | 7      |  |  |  |  |  |  |
|   | 2.2 | Χαρ     | ακτη      | ηριστικά της εφαρμογής                                   | 8      |  |  |  |  |  |  |
|   | 2.3 | Εξο     | υσιοδ     | δότηση Νομικών Προσώπων                                  | 9      |  |  |  |  |  |  |
| 4 | 2.4 | Λειτ    | ουργ      | /ικότητα της εφαρμογής                                   | 10     |  |  |  |  |  |  |
|   | 2   | .4.1    | Αρχ       | ική Οθόνη                                                | 10     |  |  |  |  |  |  |
|   | 2   | .4.2    | Βασ       | πκό μενού εφαρμογής - Διαθέσιμες ενέργειες               | 12     |  |  |  |  |  |  |
|   | 2   | .4.3    | Εξο       | υσιοδότηση - Κληρονομιές                                 | 13     |  |  |  |  |  |  |
|   | 2   | .4.4    | Ανα       | ζήτηση Δήλωσης                                           | 14     |  |  |  |  |  |  |
|   | 2   | .4.5    | Δημ       | ιιουργία Νέας Αρχικής Δήλωσης                            | 15     |  |  |  |  |  |  |
|   |     | 2.4.5.  | 1         | Κληρονομούμενος                                          | 16     |  |  |  |  |  |  |
|   |     | 2.4.5.  | 2         | Μενού Δήλωσης                                            | 17     |  |  |  |  |  |  |
|   |     | 2.4.5.  | 3         | Κληρονόμος και Νόμιμος Εκπρόσωπος Κληρονόμου             | 19     |  |  |  |  |  |  |
|   |     | 2.4.5.  | 4         | Σχέση Κληρονομούμενου/Κληρονόμου                         | 20     |  |  |  |  |  |  |
|   |     | 2.4.5.  | 5         | Προγενέστερες Γονικές Παροχές/Δωρεές (μη ηλεκτρονικές)   | 21     |  |  |  |  |  |  |
|   |     | 2.4.5.  | 6         | Προγενέστερες Κληρονομιές - Γονικές Παροχές/Δωρεές από   |        |  |  |  |  |  |  |
|   |     | myPR    | OPEF      | RTY                                                      | 22     |  |  |  |  |  |  |
|   |     | 2.4.5.  | 7         | Στοιχεία Κινητού/ών                                      | 24     |  |  |  |  |  |  |
|   |     | 2.4.5.  | 8         | Απαλλαγές                                                | 26     |  |  |  |  |  |  |
|   |     | 2.4.5.9 | 9         | Στοιχεία Χρεών & Βαρών                                   | 27     |  |  |  |  |  |  |
|   |     | 2.4.5.  | 10        | Πίνακας Υπολογισμού Φόρου Κληρονομιάς                    | 28     |  |  |  |  |  |  |
|   |     | 2.4.5.  | 11        | Επιλογές «Προσωρινή Αποθήκευση» και «Προσωρινή Αποθήκευα | ση και |  |  |  |  |  |  |
|   |     | Έλεγχα  | ος Δή     | ϳλωσης»                                                  | 29     |  |  |  |  |  |  |
|   |     | 2.4.5.  | 12        | Διαχείριση αρχείων                                       | 31     |  |  |  |  |  |  |
|   |     | 2.4.5.  | 13        | Οριστικοποίηση Δήλωσης                                   | 33     |  |  |  |  |  |  |

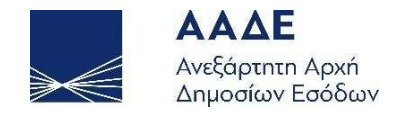

| 2.4.5.14  | Εκτυπώσεις                                               | 33 |
|-----------|----------------------------------------------------------|----|
| 2.4.5.15  | Τρόπος Πληρωμής του φόρου                                | 34 |
| 2.4.5.16  | Αποδεικτικό Καταβολής                                    | 36 |
| 2.4.6 Δηι | μουργία Τροποποιητικής Δήλωσης (διαθέσιμη από 1/12/2022) | 37 |
| 2.4.6.1   | Εκτυπώσεις Τροποποιητικής Δήλωσης                        | 41 |
| 2.4.6.2   | Τρόπος Πληρωμής του φόρου Τροποποιητικής Δήλωσης         | 42 |

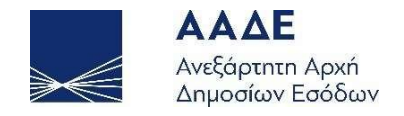

## Περιεχόμενα Εικόνων

| Εικόνα 1. Εισαγωγική οθόνη7                                                   |
|-------------------------------------------------------------------------------|
| Εικόνα 2. Εξουσιοδότηση Νομικού Προσώπου9                                     |
| Εικόνα 3. Εκπρόσωποι Νομικού Προσώπου9                                        |
| Εικόνα 4. Νέα εξουσιοδότηση σε εκπρόσωπο νομικού προσώπου10                   |
| Εικόνα 5. Αρχική οθόνη10                                                      |
| Εικόνα 6. Μενού δηλώσεων Προς υποβολή11                                       |
| Εικόνα 7. Μενού Υποβληθεισών δηλώσεων11                                       |
| Εικόνα 8. Διαθέσιμες ενέργειες12                                              |
| Εικόνα 9. Οθόνη Εξουσιοδότηση – Κληρονομιές13                                 |
| Εικόνα 10. Ιστορικό εξουσιοδοτήσεων14                                         |
| Εικόνα 11. Οθόνη αναζήτησης δήλωσης14                                         |
| Εικόνα 12. Αναζήτηση δήλωσης με ημερομηνία καταχώρισης15                      |
| Εικόνα 13. Συμπλήρωση νέας δήλωσης16                                          |
| Εικόνα 14. Εισαγωγή Α.Φ.Μ. Κληρονομούμενου17                                  |
| Εικόνα 15. Εισαγωγή Στοιχείων Διαθήκης17                                      |
| Εικόνα 16. Μενού Δήλωσης18                                                    |
| Εικόνα 17. Συμπλήρωση δήλωσης από Κληρονόμο ή από Νόμιμο Εκπρόσωπο19          |
| Εικόνα 18. Εισαγωγή Α.Φ.Μ. Κληρονόμου και Νομ. Εκπροσώπου20                   |
| Εικόνα 19. Επιλογή σχέσης Κληρονομούμενου/Κληρονόμου20                        |
| Εικόνα 20. Προσθήκη Προγενέστερης δήλωσης (μη ηλεκτρονικά)                    |
| Εικόνα 21. Εμφάνιση προγενέστερων Γονικών παροχών/Δωρεών (μη ηλεκτρονικά)22   |
| Εικόνα 22. Εμφάνιση προγενέστερων Κληρονομιών - Γονικών παροχών/Δωρεών από το |
| myPROPERTY                                                                    |
| Εικόνα 23. Προσθήκη κινητού/ών24                                              |
| Εικόνα 24. Οθόνη προσθήκης/επεξεργασίας Κινητού24                             |
| Εικόνα 25. Αναζήτηση στοιχείων αυτοκινήτου25                                  |
| Εικόνα 26. Στοιχεία Κινητού/ών26                                              |
| Εικόνα 27. Διαγραφή Κινητού                                                   |
| Εικόνα 28. Άλλες απαλλαγές (εκτός της Α΄ Κατοικίας)27                         |
| Εικόνα 29. Προσθήκη Βάρους / Χρέους27                                         |
| Εικόνα 30. Στοιχεία Βαρών και Χρεών                                           |
| Εικόνα 31 Διανοαιρή Βάρομε ή Χρέρμε 28                                        |

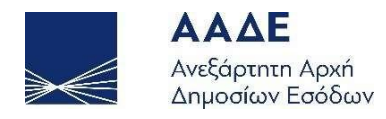

| Εικόνα 32. Πίνακας υπολογισμού (εκκαθάρισης) φόρου της δήλωσης Φόρου  |    |
|-----------------------------------------------------------------------|----|
| Κληρονομιάς                                                           | 28 |
| Εικόνα 33. Προσωρινή Αποθήκευση Δήλωσης                               | 29 |
| Εικόνα 34. Ακύρωση Αυτόματης Προσωρινής Αποθήκευσης                   | 30 |
| Εικόνα 35. Μήνυμα λάθους κατά την αποθήκευση και έλεγχο της δήλωσης   | 30 |
| Εικόνα 36. Έλεγχος επιτυχούς συμπλήρωσης δήλωσης                      | 31 |
| Εικόνα 37. Ενότητα "Εγγραφα"                                          | 31 |
| Εικόνα 38. Επιλογή Έγγραφα, Περιγραφή και Ανέβασμα αρχείου            | 31 |
| Εικόνα 39. Διαχείριση Αρχείων                                         | 32 |
| Εικόνα 40. Μήνυμα κατά την οριστικοποίηση δήλωσης                     | 33 |
| Εικόνα 41. Οριστικοποίηση δήλωσης                                     | 33 |
| Εικόνα 42. Μενού υποβληθείσας δήλωσης Κληρονόμου ή Νόμιμου Εκπροσώπου |    |
| Κληρονόμου                                                            | 34 |
| Εικόνα 43. Επιλογή οφειλής φόρου και εξόφληση                         | 35 |
| Εικόνα 44. Πληρωμή Βεβαιωμένων Οφειλών με κάρτα                       | 36 |
| Εικόνα 45. Αποδεικτικό Καταβολής                                      | 37 |
| Εικόνα 46. Δημιουργία Τροποποιητικής Δήλωσης                          | 38 |
| Εικόνα 47. Μήνυμα αποθήκευσης τροποποιητικής δήλωσης                  | 38 |
| Εικόνα 48. Μενού κατά την διαχείριση τροποποιητικής δήλωσης           | 39 |
| Εικόνα 49. Μενού μετά την οριστικοποίηση τροποποιητικής δήλωσης       | 40 |
| Εικόνα 50. Ιστορικό Δηλώσεων                                          | 41 |

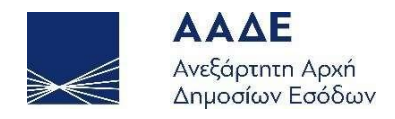

#### 1 Θεσμικό Πλαίσιο

- A.1151/2022
- N.4646/2019
- N.4174/2013
- ПОЛ.1101/2010
- ΠΟΛ 1055/2003
- N.2961/2001
- ПОЛ.1310/1998
- ПОЛ. 1310/1996
- ПОЛ.1238/1995
- ПОЛ.1162/1995
- ПОЛ.1149/1994
- N.1249/1982
- N.1078/1980

# Υποβολή Δήλωσης Φόρου Κληρονομιάς ψηφιακά σε 7 βήματα (για κινητά χωρίς σύνταξη συμβολαίου)

- Ο κληρονόμος συντάσσει τη δήλωση για λογαριασμό του.
- Ο κληρονόμος οριστικοποιεί τη δήλωση.
- Η δήλωση υποβάλλεται αυτόματα και βεβαιώνεται, όταν προκύπτει, ο φόρος.
- Ο κληρονόμος πληρώνει τον φόρο σε τράπεζες ή ψηφιακά (με κάρτα ή web banking).
- Το myAADE ενημερώνεται για την πληρωμή του φόρου.
- Το αποδεικτικό καταβολής αναρτάται στο myPROPERTY για τον κληρονόμο (στις περιπτώσεις που ο φόρος βεβαιώνεται εντός 3 ημερών).
- Ο κληρονόμος μπορεί να συντάξει τροποποιητική δήλωση, είτε για να δηλώσει νέο περιουσιακό στοιχείο, είτε για να διορθώσει κάποιο, που έχει ήδη δηλωθεί (διαθέσιμη από 1/12/2022).

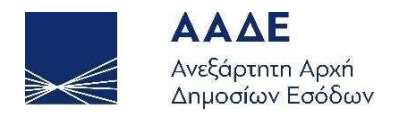

#### 2 Χαρακτηριστικά και απαιτήσεις της εφαρμογής

#### 2.1 Πρόσβαση στην εφαρμογή

Διαδρομή εισόδου στην εφαρμογή μέσω του Διαδικτυακού τόπου της ΑΑΔΕ,

www.aade.gr Αρχική Σελίδα / ΥΠΗΡΕΣΙΕΣ ΠΡΟΣ : Πολίτες / Δήλωση Φόρου Μεταβίβασης Ακινήτων, Δωρεάς και Γονικής Παροχής, Κληρονομιάς και επιλέγουμε

ΕΙΣΟΔΟΣ ΣΤΗΝ ΕΦΑΡΜΟΓΗ

Εναλλακτικά επιλέγουμε το *my*PROPERTY από την αρχική σελίδα της ΑΑΔΕ.

Η πλατφόρμα προσφέρεται ως εφαρμογή της Ενιαίας Ψηφιακής Πύλης της Δημόσιας Διοίκησης.

Η είσοδος σε αυτήν διενεργείται με τη χρήση των κωδικών πρόσβασης myAADE.

Υποβάλλεται μία δήλωση ανά κληρονόμο και ανά αιτία κτήσης (εξ αδιαθέτου, εκ διαθήκης, κ.λπ.).

Προκειμένου να υποβάλετε Ηλεκτρονική Δήλωση Φόρου Κληρονομιάς, εισέρχεστε στην πλατφόρμα myPROPERTY, επιλέγετε → «Δηλώσεις Φόρου Μεταβίβασης Ακινήτων, Δωρεάς και Γονικής Παροχής, Κληρονομιάς» και επιλέγετε Είσοδος στην εφαρμογή.

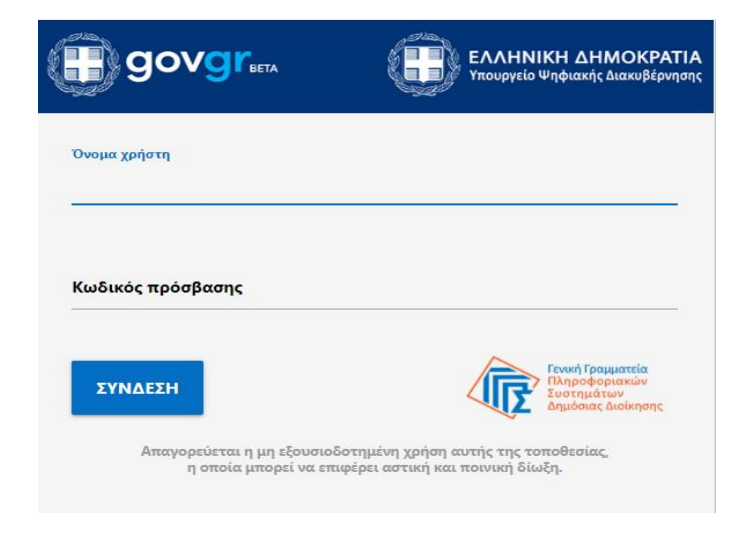

Εικόνα 1. Εισαγωγική οθόνη

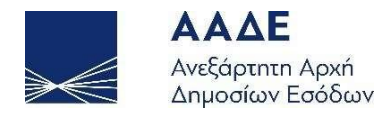

Στην εισαγωγική οθόνη καταχωρούνται το Όνομα χρήστη και ο Κωδικός πρόσβασης και

επιλέγεται το πεδίο

#### 2.2 Χαρακτηριστικά της εφαρμογής

Μέσω αυτής της Ηλεκτρονικής Υπηρεσίας, τα Φυσικά και Νομικά Πρόσωπα ή νομικές οντότητες (μέσω των νομίμων εκπροσώπων τους), οι οποίοι έχουν ήδη εγγραφεί στο Φορολογικό Μητρώο και είναι πιστοποιημένοι χρήστες των ηλεκτρονικών υπηρεσιών της ΑΑΔΕ, μπορούν να συμπληρώσουν και να οριστικοποιήσουν, ως κληρονόμοι, για θανάτους από 01/01/2022 και μετά, ηλεκτρονικά χωρίς σύνταξη συμβολαίου αποδοχής κληρονομιάς:

- αρχικές εμπρόθεσμες και εκπρόθεσμες δηλώσεις φόρου κληρονομιάς κινητών περιουσιακών στοιχείων (ενδεικτικά χρημάτων, αυτοκινήτων, εταιρικών μεριδίων, εισηγμένων ή μη μετοχών, απαιτήσεων, έργων τέχνης κ.λπ.), εφόσον δεν έχει προηγουμένως υποβληθεί άλλη δήλωση σε έντυπη μορφή, για θανάτους από την ίδια ημερομηνία και μετά,
- τροποποιητικές δηλώσεις φόρου κληρονομιάς αρχικής δήλωσης (εμπρόθεσμες ή εκπρόθεσμες) με τις οποίες, είτε δηλώνονται νέα περιουσιακά στοιχεία, είτε τροποποιούνται τα ήδη δηλωθέντα, εφόσον η αρχική δήλωση (για θανάτους από 01/01/2022) έχει υποβληθεί μέσω της εφαρμογής (αυτή η λειτουργία θα είναι διαθέσιμη από 1/12/2022).

Αρμόδια Δ.Ο.Υ. είναι η Δ.Ο.Υ. κατοικίας του κληρονομούμενου κατά το χρόνο υποβολής της δήλωσης.

Στην περίπτωση που ο κληρονομούμενος είναι κάτοικος εξωτερικού, αρμόδιος είναι οποιοσδήποτε υπάλληλος της Δ.Ο.Υ. Κατοίκων Εξωτερικού και Εναλλακτικής Φορολόγησης Φορολογικών Κατοίκων Ημεδαπής ανεξαρτήτως της Δ.Ο.Υ. εισοδήματος του θανόντος.

Απαραίτητη προϋπόθεση για να υποβληθεί η δήλωση φόρου κληρονομιάς στην εφαρμογή, είναι να έχει δηλωθεί ο θάνατος στο υποσύστημα του μητρώου.

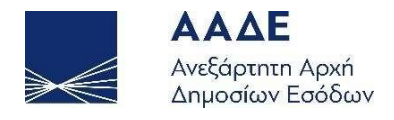

#### 2.3 Εξουσιοδότηση Νομικών Προσώπων

Όταν σε δηλώσεις κληρονομιάς, ο κληρονόμος είναι Νομικό Πρόσωπο, τότε απαραίτητη προϋπόθεση για να υποβληθεί η δήλωση είναι το Νομικό Πρόσωπο να εξουσιοδοτήσει κάποιο φυσικό πρόσωπο, το οποίο είτε θα συμπληρώσει την δήλωση (αν πρόκειται για δήλωση φόρου κληρονομιάς χωρίς συμβόλαιο) είτε θα την αποδεχτεί/υποβάλλει (αν η δήλωση συμπληρώνεται από συμβολαιογράφο).

Η εξουσιοδότηση γίνεται με τους κωδικούς πρόσβασης myAADE του Νομικού Προσώπου, το οποίο αφού συνδεθεί στον διαδικτυακό τόπο <u>www.aade.gr</u>, επιλέγει «myAADE / Μητρώο και Επικοινωνία» και στη συνέχεια, αφού καταχωρήσει «Όνομα χρήστη» και «Κωδικό πρόσβασης», επιλέγει την καρτέλα «Εξουσιοδοτήσεις».

|                                             |                                     |                             | Ο λογαριασμός μου 🛛 Εφ | οαρμογές TAXISnet | Προσωπ.Πληρ/ση | Αποσύνδεση |
|---------------------------------------------|-------------------------------------|-----------------------------|------------------------|-------------------|----------------|------------|
| 💥 Έχετε 4 νέα μηνύματα. Πα                  | τήστε <u>προβολή</u> για να με      | ταβείτε στα εισερχόμενα μην | νύματα σας.            |                   |                |            |
| 💄 А.Ф.М.:                                   |                                     |                             |                        |                   |                |            |
| Αρχική Σελίδα                               | Διαχείριση εξουσι                   | οδοτήσεων                   |                        |                   |                |            |
| Διαχείριση λογαριασμού                      |                                     |                             |                        |                   |                |            |
| <ul> <li>Εξουσιοδοτήσεις</li> </ul>         |                                     |                             |                        |                   | Βοή            | 2613 >     |
| Εφαρμογές φορολ. προφίλ                     | Έχω εξουσιοδοτησει                  | Με εχουν εξουσιοσοτησει     |                        |                   |                |            |
| <ul> <li>Συντομεύσεις εφαρμογών</li> </ul>  | Λογιστές - Λογι                     | στικά γραφεία               |                        |                   |                |            |
| <ul> <li>Ερωτήματα προς Α.Α.Δ.Ε.</li> </ul> | Αντικείμενο εξ                      | /σης ΑΦΜ                    | Λογιστής/Λογ. γραφείο  | Κατάσταση         | Hµ/via εξ/σης  | Ενέργειες  |
| <ul> <li>e-Κοινοποιήσεις</li> </ul>         | Διαχείριση Δηλώ<br>Τελών και Ειδικά | σεων<br>ὑν                  | Δεν έχω κάνει εξ       |                   | Nέa            |            |

Εικόνα 2. Εξουσιοδότηση Νομικού Προσώπου

Στη συνέχεια, στο κάτω μέρος της καρτέλας «Έχω εξουσιοδοτήσει», εμφανίζονται τα φυσικά πρόσωπα που εκπροσωπούν το νομικό πρόσωπο.

| - Εκπρόσωπους του νομικού μου προσώπου ——— |           |                          |                  |  |
|--------------------------------------------|-----------|--------------------------|------------------|--|
| Ταξινόμηση ανά Ημερομηνία 🗸 🗸              |           | 1                        | <u> Ιστορικό</u> |  |
| Εκπρόσωπος                                 | АФМ       | Ημ/νία<br>εξουσιοδότησης | Ενέργειες        |  |
|                                            |           | 30/06/2022               | <u>Ανἁκληση</u>  |  |
|                                            | 000075110 | 03/02/2022               | <u>Ανάκληση</u>  |  |
|                                            | 000070070 | 24/05/2018               | <u>Ανάκληση</u>  |  |
|                                            |           |                          |                  |  |

Εικόνα 3. Εκπρόσωποι Νομικού Προσώπου

Αν πρόκειται να εξουσιοδοτηθεί ένα νέο φυσικό πρόσωπο, τότε επιλέγουμε «Νέα» και ανοίγει η πιο κάτω οθόνη, στην οποία καταχωρούμε τον Α.Φ.Μ. του φυσικού προσώπου.

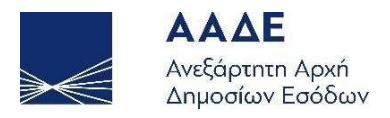

| Δ | ιαχείριση εξουσια                                        | οδοτήσεων / Νέα εξουσιοδότηση                                                                                                    |
|---|----------------------------------------------------------|----------------------------------------------------------------------------------------------------|
|   |                                                          |                                                                                                    |
|   | r.                                                       | lέα εξουσιοδότηση σε εκπρόσωπο του νομικού προσώπου μου                                                                                                    |
|   | Παρακαλούμε εισα<br>εξουσιοδοτούμενα<br>νομικού σας προσ | άγετε τον ΑΦΜ του <b>εκπροσώπου</b> που θέλετε να εξουσιοδοτήσετε. Ο<br>ος θα μπορεί να χρησιμοποιεί το TAXISnet για όλες τις φορολογικές υποχρεώσεις του<br>σώπου. |
|   | АФМ :                                                    | *                                                                                                    |
|   | Σχόλια :                                                 |                                                                                                    |
|   |                                                          | Καταχώρηση εξουσιοδότησης Άκυρο                                                                                                    |

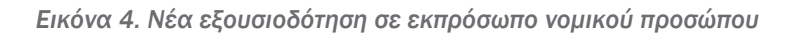

Η διαδικασία ολοκληρώνεται με την επιλογή Καταχώρηση εξουσιοδότησης

#### 2.4 Λειτουργικότητα της εφαρμογής

#### 2.4.1 Αρχική Οθόνη

Αφού συνδεθεί ο κληρονόμος στην εφαρμογή, εμφανίζεται η παρακάτω οθόνη εισόδου.

| $\rightarrow \in$ | <b>ΑΑΔΕ</b><br>Ανεξάρτητη Αρχή<br>Δημοσίων Εσόδων                                                                                                    | ≡                                                                                                    | MyPR                                                                                                    | OPERTY                                                                                                    | 2                                                                  |                                                                                   | 59 : 31           |
|-------------------|----------------------------------------------------------------------------------------------------|----------------------------------------------------------------------------------------------------|----------------------------------------------------------------------------------------------------|----------------------------------------------------------------------------------------------------|--------------------------------------------------------------------|-----------------------------------------------------------------------------------|-------------------|
|                   | Η εφαρμαγή αυτή αφορά<br>Στο κάτω μέρος της αθόν<br>Γ α την καλοτερή κατανόη<br>• Αια μέτατα φτοροτηγ<br>• Αια ματική Φτοροτηγ<br>• Αια ματική Φτοροτηγ<br>• Οτοδηγίες χρήσας της το<br>Ερωτήσεις».<br>Τέλος, μπορείτε να απευί<br>από το σχετικό μενού να | αρχικές δηλώσεις αι<br>ης ευρανίζονται καρι<br>ση μπορείτε να δείπ<br>γγοραστης – Πωλη<br>Οδηγίες για Συμβο.<br>Δλιάρωση δήλωση<br>Ακάρωση δήλωση<br>Θύνεστε στον κοντρι<br>επιλέξεις (1) Υπηρο | οραπωλησίος ακίνητων, δωρεών<br>Ελες που αντίστοιχούν στις διάφο<br>κάποιο από τα παρακάτω videor<br>τής<br>αιαγράφους (1)<br>Αισγράφους (2)<br>Αισγράφους (2)<br>Αισγράφου | και γονικών παροχών, εντός συ<br>ιρες καταστάσεις μιας δήλωσης.<br>*<br>umyPROPERTY» - «Φορολογία<br>52.1000 του Κ.Ε.Φ. (Κέντρο Εξυ<br>2) myProperty. | στήματος αντικειμενικ<br>Μεταβίβασης Ακινήτω<br>πηρέτησης Φορολογο | ού προσδιορισμού αξιών.<br>ιν», όπως και τις «Συχνές<br>νυμένων) της Α.Α.Δ.Ε. και |                   |
| Νέα Δήλωση        | Δημιουργία 🗢                                                                                                    | +                                                                                                    | Ο<br>Προς υπαβολή<br>Δείτε τις δ                                                                                                    | ηλώσεις 오                                                                                                    | Ο<br>Υποβληθείσι<br>από τους συμβαλλ                               | ες<br>ημένους<br>Δείτε τις δηλώσεις 🕄                                             | 4 4<br>4 4<br>4 4 |

Εικόνα 5. Αρχική οθόνη

Στην αρχική οθόνη εμφανίζονται τρεις καρτέλες.

Η πρώτη καρτέλα αφορά την δημιουργία νέας δήλωσης.

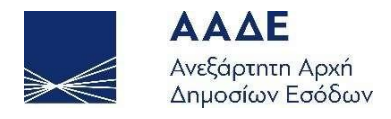

Η δεύτερη καρτέλα (Προς υποβολή), αφορά δηλώσεις που έχουν καταχωρηθεί και υποβληθεί από συμβολαιογράφο προκειμένου να γίνει η οριστική υποβολής τους από τον χρήστη. Οι δηλώσεις αυτές έχουν πάρει αριθμό καταχώρισης

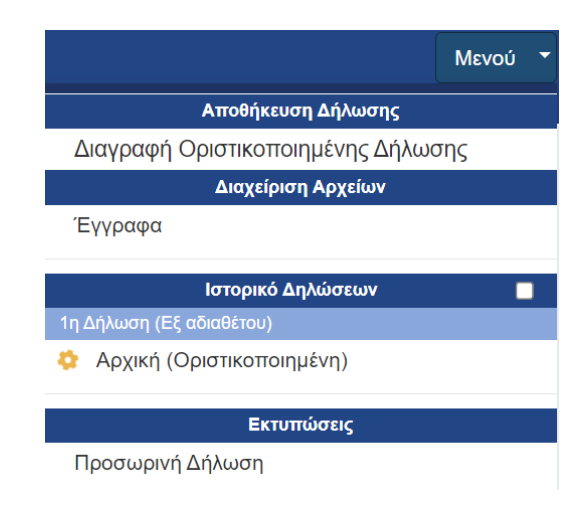

Εικόνα 6. Μενού δηλώσεων Προς υποβολή

Η τρίτη καρτέλα (Υποβληθείσες) αφορά δηλώσεις που έχουν καταχωρηθεί και έχουν οριστικοποιηθεί/υποβληθεί από τον κληρονόμο ή τον νόμιμο εκπρόσωπο νομικού προσώπου, έχουν πάρει αριθμό δήλωσης, έχει εκδοθεί πράξη διοικητικού προσδιορισμού, έχει εκδοθεί ταυτότητα οφειλής (εφόσον υπάρχει φόρος) και στην συνέχεια έχει εκδοθεί αποδεικτικό καταβολής μετά την εξόφληση του φόρου (εφόσον υπάρχει βεβαίωση φόρου σε μία δόση).

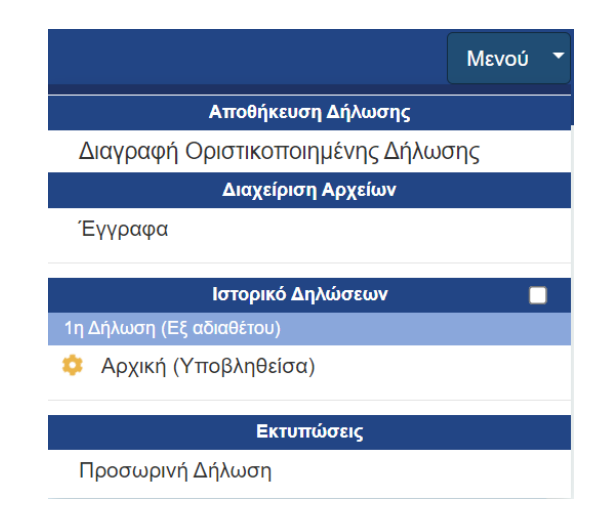

Εικόνα 7. Μενού Υποβληθεισών δηλώσεων

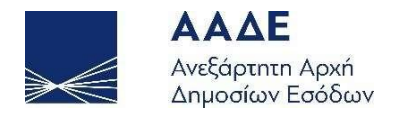

#### 2.4.2 Βασικό μενού εφαρμογής - Διαθέσιμες ενέργειες

Στο πάνω αριστερό μέρος της οθόνης επιλέγοντας εικονίδιο Ξ, εμφανίζονται οι εξής διαθέσιμες ενέργειες:

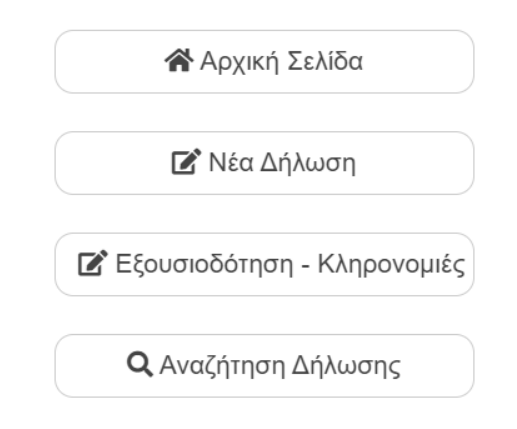

Εικόνα 8. Διαθέσιμες ενέργειες

Αρχική Σελίδα: Είναι η αρχική οθόνη της εφαρμογής (Εικόνα 5), στην οποία δίνονται γενικές οδηγίες για την εφαρμογή. Επίσης, εμφανίζονται μηνύματα που ενημερώνουν σε ποια κατάσταση βρίσκεται η δήλωση.

**Νέα Δήλωση**: Επιλέγονται διαδοχικά: Δήλωση Φόρου Κληρονομιάς, Είδος συναλλαγής (Κινητών), Δήλωση με Συμβόλαιο (Όχι) και στη συνέχεια συμπλήρωση της δήλωσης μέσω των οθονών που εμφανίζονται στην εφαρμογή.

**Εξουσιοδότηση - Κληρονομιές:** Μέσω της ενέργειας αυτής, δίνεται η δυνατότητα στον χρήστη που έχει διαχειριστεί μία δήλωση φόρου κληρονομιάς, να εξουσιοδοτήσει κάποιο συμβολαιογράφο, προκειμένου ο τελευταίος να έχει πρόσβαση στη δήλωση αυτή και να την ολοκληρώσει ή να την τροποποιήσει. Καταχωρεί τον Α.Φ.Μ. του κληρονομούμενου και στη συνέχεια επιλέγει την δήλωση για την οποία επιθυμεί να έχει πρόσβαση ο συμβολαιογράφος.

Αναζήτηση Δήλωσης: Εμφανίζονται όλες οι δηλώσεις Κληρονομιάς που έχουν καταχωρηθεί ή υποβληθεί οριστικά μέσω αυτής της εφαρμογής. Αναζητούνται με Α.Φ.Μ. Συμβαλλόμενου.

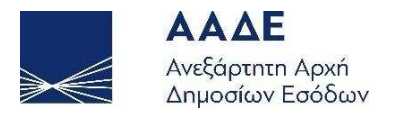

#### 2.4.3 Εξουσιοδότηση - Κληρονομιές

Επιλέγοντας Εξουσιοδότηση - Κληρονομιές , αφού καταχωρήσουμε τον Α.Φ.Μ. του κληρονομούμενου και επιλέξουμε Αναζήτηση , εμφανίζονται όλες οι δηλώσεις φόρου κληρονομιάς που είναι αποθηκευμένες προσωρινά ή έχουν υποβληθεί οριστικά, μέσω αυτής της εφαρμογής, ανάμεσα στον κληρονόμο και τον συγκεκριμένο κληρονομούμενο.

|                      | Εξουσιοδότηση - Κληρονομιές |                        |                 |        |                           |  |  |  |  |  |  |
|----------------------|-----------------------------|------------------------|-----------------|--------|---------------------------|--|--|--|--|--|--|
|                      |                             |                        |                 |        |                           |  |  |  |  |  |  |
| Η Αναά               | ζήτηση Δήλωσης              |                        |                 |        |                           |  |  |  |  |  |  |
| AdM Kkinpovapolyprvu |                             |                        |                 |        |                           |  |  |  |  |  |  |
|                      |                             | ΑΦΜ Κληρο              | vóµou           | 10.100 |                           |  |  |  |  |  |  |
|                      |                             |                        | Αναζήτηση       |        |                           |  |  |  |  |  |  |
| A/A                  | Δήλωση                      | Ημερομηνία Καταχώρησης | Αρ. Καταχώρησης | ΑΦΜ    | Ενέργεια                  |  |  |  |  |  |  |
|                      | 1η Δήλωση (Εξ αδιαθέτου)    |                        |                 |        |                           |  |  |  |  |  |  |
| 1                    | Αρχική (Οριστικοποιημένη)   | 17/10/2022 08:42:34    | 3106            |        | Καταχώρηση εξουσιοδότησης |  |  |  |  |  |  |
|                      |                             |                        |                 |        |                           |  |  |  |  |  |  |

Εικόνα 9. Οθόνη Εξουσιοδότηση – Κληρονομιές

Στη συνέχεια ο κληρονόμος καταχωρεί τον Α.Φ.Μ. του συμβολαιογράφου που επιθυμεί να διαχειριστεί την δήλωση φόρου κληρονομιάς και στη συνέχεια επιλέγει

Καταχώρηση εξουσιοδότησης

Στο κάτω μέρος της οθόνης, εμφανίζεται το ιστορικό των εξουσιοδοτήσεων. Ο κληρονόμος έχει τη δυνατότητα, αν το επιθυμεί, να εξουσιοδοτήσει νέο συμβολαιογράφο, καταχωρώντας τον Α.Φ.Μ. του νέου συμβολαιογράφου και επιλέγοντας εκ νέου

καταχώρηση εξουσιοδότησης. Σε αυτή τη περίπτωση ακυρώνεται αυτόματα η πρώτη εξουσιοδότηση και ως ενεργή θεωρείται η νέα.

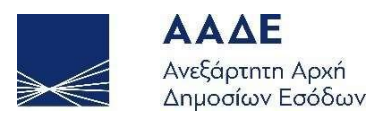

| ε 5 🗸 ε | ιγγραφές        |    |     |    |                     |    |                     |   | Αναζι     | ήτηση: |         |   |
|---------|-----------------|----|-----|----|---------------------|----|---------------------|---|-----------|--------|---------|---|
| A/A It  | Αρ. Καταχώρησης | 11 | АФМ | 11 | Ημ. Ενεργοποίησης   | 17 | Ημ. Ακύρωσης        | 1 | Κατάσταση | 11     | Ακύρωση | 1 |
| 1       | 3106            |    |     |    | 17/10/2022 10:06:51 |    |                     |   | Ενεργή    |        | Ê       |   |
| 2       | 3106            |    |     |    | 17/10/2022 10:06:20 |    | 17/10/2022 10:06:51 |   | Ακυρωμένη |        |         |   |

Εικόνα 10. Ιστορικό εξουσιοδοτήσεων

Η επιλογή αυτή χρησιμοποιείται σε δύο περιπτώσεις:

- Είτε όταν ο κληρονόμος έχει αποθηκεύσει προσωρινά μία δήλωση φόρου
   κληρονομιάς για κινητά περιουσιακά στοιχεία και επιθυμεί να συνεχίσει την
   συπλήρωσή της ο συμβολαιογράφος, προκειμένου να καταχωρίσει στην ίδια
   δήλωση και τα ακίνητα
- Είτε όταν ο κληρονόμος έχει υποβάλλει οριστικά μία δήλωση φόρου κληρονομιάς για κινητά περιουσιακά στοιχεία και επιθυμεί να δώσει το δικαίωμα στον συμβολαιογράφο να δημιουργήσει μία τροποποιητική δήλωση (για την ίδια αιτία κτήσης) όπου θα δηλώσει και ακίνητα. Σε περίπτωση που υπάρχουν πολλές τροποποιητικές δηλώσεις, η δήλωση που πρέπει να διαχειριστεί ο συμβολαιογράφος είναι η τελευταία (πιο πρόσφατη).

#### 2.4.4 Αναζήτηση Δήλωσης

| Επιλέγοντας το εικονίδιο | <b>Q</b> Αναζήτηση Δήλωσης           | , αναζητείται οποιαδήποτε δήλωση |
|--------------------------|--------------------------------------|----------------------------------|
| έχει υποβληθεί ή καταχω  | ρηθεί στην εφαρμογή από <sup>.</sup> | τον συγκεκριμένο φορολογούμενο.  |

| Αναζήτη      | ιση Δήλωσης          |      |                  |                       |            |                  |                     |                 |        |            | ΑΦΜ Συμβ | αλλόμε |
|--------------|----------------------|------|------------------|-----------------------|------------|------------------|---------------------|-----------------|--------|------------|----------|--------|
|              |                      |      |                  |                       | АФМ :      |                  |                     |                 |        |            |          |        |
| Δείξε 5      | ∽ εγγραφές           |      |                  |                       |            |                  |                     |                 | Av     | αζήτηση:   |          |        |
| A/A ↓†       | Δήλωση               | 11   | Κατάσταση        | $\downarrow \uparrow$ | Αρ. Καταχ. | ↓ <sup>III</sup> | Ημ. Καταχ.          | Αρ. Δήλωσης 🛛 🕸 | Ημ. Δι | ήλωσης 🕼   | Ενέργεια | J↑     |
| 1            | Δήλωση Φόρου Κληρονο | μιάς | Οριστικοποιημένη |                       | 3106       |                  | 17/10/2022 08:42:34 |                 |        |            | ø        |        |
| Δείχνοντας 1 | εως 1 από 1 εγγραφές |      |                  |                       |            |                  |                     |                 |        | Προηγούμεν | η 1 Επ   | d      |

Εικόνα 11. Οθόνη αναζήτησης δήλωσης

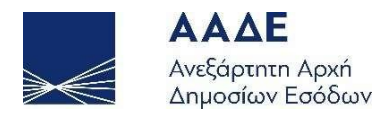

Σε περίπτωση που υπάρχουν πολλές δηλώσεις, μπορεί να γίνει αναζήτηση με συγκεκριμένο κριτήριο. Στο δεξί μέρος του πίνακα, στο πεδίο «Αναζήτηση:», καταχωρώντας οποιονδήποτε αριθμό ή μέρος του αριθμού της δήλωσης που αναζητούμε, η εφαρμογή μας εμφανίζει τις δηλώσεις που πληρούν το κριτήριο αναζήτησης σε οποιαδήποτε στήλη του πίνακα.

| Αναζήτι      | ιση Δήλωσης                  |                  |                            |                     |                 |                 | ΑΦΜ Συμβαλλόμενο |
|--------------|------------------------------|------------------|----------------------------|---------------------|-----------------|-----------------|------------------|
|              |                              |                  | АФМ :                      |                     |                 |                 |                  |
| Δείξε 5      | <ul> <li>εγγραφές</li> </ul> |                  |                            |                     |                 | Αναζήτηση: 17/1 | 0/2022           |
| A/A ↓↑       | Δήλωση 🥼                     | Κατάσταση 🕼      | Αρ. Καταχ. ↓] <sup>™</sup> | Ημ. Καταχ.          | Αρ. Δήλωσης 🛛 🕼 | Ημ. Δήλωσης 🛛 🕸 | Ενέργεια 🕸       |
| 1            | Δήλωση Φόρου Κληρονομιάς     | Οριστικοποιημένη | 3106                       | 17/10/2022 08:42:34 |                 |                 | Ø                |
| Δείχνοντας ΄ | 1 εως 1 από 1 εγγραφές       |                  |                            |                     |                 | Προηγούμενη     | η 1 Επόμενη      |

Εικόνα 12. Αναζήτηση δήλωσης με ημερομηνία καταχώρισης

Τέλος, επιλέγοντας το όνομα μιας στήλης του πίνακα, εμφανίζεται το σύμβολο <sup>↓</sup><sup>₹</sup> δίπλα στο όνομα της στήλης και όλες οι δηλώσεις εμφανίζονται ταξινομημένες σύμφωνα με την συγκεκριμένη στήλη του πίνακα, κατά φθίνουσα σειρά. Επιλέγοντας εκ νέου το όνομα της ίδιας στήλης του πίνακα, εμφανίζεται το σύμβολο <sup>↓</sup><sup>▲</sup> δίπλα στο όνομα της στήλης και όλες οι δηλώσεις εμφανίζονται ταξινομημένες σύμφωνα με την συγκεκριμένη στήλη του πίνακα, κατά αύξουσα σειρά.

Με οποιονδήποτε από τους παραπάνω τρόπους αναζητήσουμε την δήλωση που επιθυμούμε, επιλέγοντας το εικονίδιο 💿 στη στήλη «Ενέργεια», εμφανίζεται η συγκεκριμένη δήλωση.

#### 2.4.5 Δημιουργία Νέας Αρχικής Δήλωσης

Κάθε δήλωση που υποβάλλεται εντός της προθεσμίας υποβολής της δήλωσης επέχει θέση αρχικής.

Οι δηλώσεις υποβάλλονται ανά αιτία κτήσης. Σε περίπτωση που κληρονομούνται κινητά περιουσιακά στοιχεία εκ των οποίων άλλα είναι εξ αδιαθέτου και άλλα είναι εκ διαθήκης, θα πρέπει να γίνουν δύο δηλώσεις, μία δήλωση για τα εξ αδιαθέτου και μία δήλωση για τα εκ διαθήκης. Αν υπάρχει και δεύτερη διαθήκη, που είναι σε ισχύ και αφορά νέα κινητά περιουσιακά στοιχεία, θα υποβληθεί νέα δήλωση, κ.ο.κ.

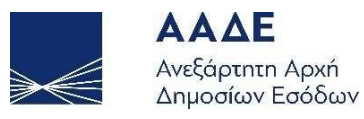

Σε περίπτωση που ο κληρονόμος έχει υποβάλλει δήλωση για κάποιο κινητό περιουσιακό στοιχείο και επιθυμεί να το τροποποιήσει (είτε να αλλάξει τα περιγραφικά του στοιχεία είτε να αλλάξει τη φορολογητέα του αξία) τότε θα πρέπει να υποβάλλει τροποποιητική δήλωση (βλέπε 2.4.6 Δημιουργία Τροποποιητικής Δήλωσης). Τροποποιητική δήλωση υποβάλλει και στην περίπτωση που επιθυμεί να δηλώσει κάποιο νέο κινητό περιουσιακό στοιχείο που δεν δηλώθηκε στην αρχική, και αφορά την ίδια αιτία κτήσης (εξ αδιαθέτου, εκ διαθήκης).

Επιλέγοντας το εικονίδιο <sup>Δ</sup> Νέα Δήλωση ή την καρτέλα «Νέα Δήλωση» δίνονται οι παρακάτω εναλλακτικές : Δήλωση (Δήλωση Φόρου Κληρονομιάς), Είδος συναλλαγής (Κινητών), Δήλωση με Συμβόλαιο (Όχι), Συμπλήρωση δήλωσης από: (Κληρονόμο / Νόμιμο Εκπρόσωπο Κληρονόμου-Νομικού Προσώπου) και στην συνέχεια γίνεται η συμπλήρωση της δήλωσης μέσω των οθονών που εμφανίζονται. Στην εφαρμογή εμφανίζεται η παρακάτω οθόνη.

|                         | Νέα Δήλωση                           |   |
|-------------------------|--------------------------------------|---|
| Δήλωση                  | Δήλωση Φόρου Κληρονομιάς             | ~ |
| Είδος Συναλλαγής        | Κινητών                              | ~ |
| Δήλωση με συμβόλαιο     | νχσ                                  | ~ |
| Συμπλήρωση δήλωσης από: | Κληρονόμο                            | ~ |
|                         | Συνέχεια στην συμπλήρωση της δήλωσης |   |

Εικόνα 13. Συμπλήρωση νέας δήλωσης

#### 2.4.5.1 Κληρονομούμενος

Όταν επιλεγεί το πεδίο Συνέχεια στην συμπλήρωση της δήλωσης εμφανίζεται η οθόνη συμπλήρωσης της δήλωσης.

Στην ενότητα Στοιχεία Κληρονομούμενου καταχωρούμε τον Α.Φ.Μ. του Κληρονομούμενου και εμφανίζονται προσυμπληρωμένα στα αντίστοιχα πεδία, τα στοιχεία του (Α.Φ.Μ., Ονοματεπώνυμο) και η ημερομηνία θανάτου / ημερομηνία κήρυξης σε αφάνεια. Το πεδίο Δ.Ο.Υ. εμφανίζεται με την μορφή \*\*\*\*\* και θα εμφανισθεί κανονικά, μετά την οριστική υποβολή της δήλωσης με βάση τα στοιχεία από το μητρώο του ΤΑΧΙS.

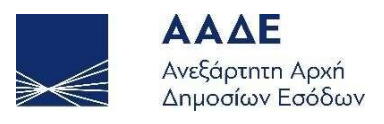

| α Δήλωση<br>ωση Φόρου Κληρονομιάς Ι <b>Κινητών</b> Ι Χωρίς σ | υμβόλαιο      |                    |       |
|--------------------------------------------------------------|---------------|--------------------|-------|
| Στοιχεία Κληρονομούμενου                                     |               |                    |       |
| АФМ                                                          | Ονοματεπώνυμο | Ημερομηνία Θανάτου | ΔΟΥ   |
| VELLEVU                                                      |               | 01/07/2022         | ***** |
|                                                              |               |                    |       |

Εικόνα 14. Εισαγωγή Α.Φ.Μ. Κληρονομούμενου

Σε περίπτωση που υπάρχει δημοσιευμένη διαθήκη, θα πρέπει να επιλεγεί το αντίστοιχο πεδίο ελέγχου και συμπληρώνονται τα στοιχεία της διαθήκης, δηλαδή ο Αριθμός Πρακτικού Δημοσίευσης Διαθήκης, η Ημερομηνία Δημοσίευσης και η Αρχή Δημοσίευσης.

Στα πεδία «Δικαστήριο» και «Περιοχή» της Αρχής Δημοσίευσης, εμφανίζεται πεδία με λίστα τιμών, από την οποία ο χρήστης επιλέγει αυτές που επιθυμεί.

| Στοιχεία Διαθήκης |                        |              |   |                                                  |   |
|-------------------|------------------------|--------------|---|--------------------------------------------------|---|
| Αριθμός Διαθήκης  | Ημερομηνία Δημοσίευσης |              | A | ρχή Δημοσίευσης                                  |   |
|                   |                        | Δικαστήριο   |   | Περιοχή                                          |   |
| 1234              | 13/10/2022             | Ειρηνοδικείο | ~ |                                                  | ~ |
|                   |                        |              |   | Άμφισσας<br>Άνδρου<br>Άργους<br>Άρτας<br>Άστρους | P |

Εικόνα 15. Εισαγωγή Στοιχείων Διαθήκης

Τέλος, αν πληρούνται οι προϋποθέσεις για προθεσμία υποβολής της δήλωσης εντός έτους (Άρθρο 62 παρ. 1β N.2961/2001), επιλέγεται το αντίστοιχο πεδίο ελέγχου.

#### 2.4.5.2 Μενού Δήλωσης

Στην πάνω δεξιά γωνία της οθόνης υπάρχει το μενού της καρτέλας αυτής, με τις εξής ενέργειες:

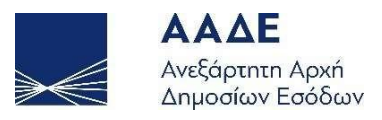

|                                  | Μενού 🔻  |
|----------------------------------|----------|
| Αποθήκευση Δήλωσης               |          |
| Προσωρινή Αποθήκευση Δήλωσης     |          |
| Προσωρινή Αποθήκευση και Έλεγχος | Δήλωσης  |
| Διαγραφή Προσωρινής Δήλωσης      |          |
| Οριστικοποίηση Δήλωσης           |          |
| Υποβολή Δήλωσης με επιφύλαξη     |          |
|                                  |          |
| Διαχείριση Αρχείων               |          |
| Έγγραφα                          |          |
| Ιστορικό Δηλώσεων                | <b>V</b> |
| 1η Δήλωση (Εξ αδιαθέτου)         |          |
| 🔅 Αρχική (Προσωρινή)             | 1        |
|                                  |          |
| Εκτυπώσεις                       |          |
| Προσωρινή Δήλωση                 |          |
|                                  |          |

Εικόνα 16. Μενού Δήλωσης

Ο κληρονόμος, μπορεί κάθε φορά να επιλέγει οποιαδήποτε ενέργεια από το μενού, κατά τη σύνταξη της δήλωσης και συγκεκριμένα έχει τη δυνατότητα:

- Να αποθηκεύει προσωρινά ότι έχει καταχωρίσει χωρίς έλεγχο ορθότητας επιλέγοντας «Προσωρινή Αποθήκευση Δήλωσης».
- 2. Να αποθηκεύει προσωρινά ότι έχει καταχωρίσει με έλεγχο ορθότητας επιλέγοντας «Προσωρινή Αποθήκευση και Έλεγχος Δήλωσης». Σε περίπτωση που ο χρήστης παραλείψει να συμπληρώσει κάποια υποχρεωτικά πεδία, μετά την «Αποθήκευση» θα εμφανιστούν στην οθόνη προειδοποιητικά μηνύματα. Η εφαρμογή δεν προχωράει στα επόμενα βήματα, εάν δεν συμπληρωθεί σωστά η τιμή. Εμφανίζονται αντίστοιχα μηνύματα :

\* υποχρεωτική συμπλήρωση του πεδίου ή λάθος κατά τη συμπλήρωση.

- 3. Να διαγράψει την προσωρινά αποθηκευμένη δήλωση.
- Να οριστικοποιήσει τη δήλωση, εφόσον έχουν συμπληρωθεί όλα τα απαραίτητα πεδία της δήλωσης.
- 5. Να υποβάλει δήλωση με επιφύλαξη.
- 6. Να υποβάλει μέσω της εφαρμογής έγγραφα της δήλωσης.

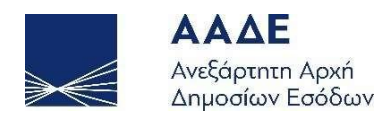

- Να επιλέγει από το ιστορικό δηλώσεων (σε περίπτωση που υπάρχουν περισσότερες δηλώσεις), ποια δήλωση επιθυμεί να προβάλει στην οθόνη του.
- 8. Να εκτυπώσει την προσωρινή δήλωση που έχει αποθηκεύσει.

#### 2.4.5.3 Κληρονόμος και Νόμιμος Εκπρόσωπος Κληρονόμου

Κατά την συμπλήρωση της νέας δήλωσης, όπως φαίνεται στην πιο κάτω εικόνα, στο πεδίο «Συμπλήρωση δήλωσης από:», επιλέγουμε αν η δήλωση θα συμπληρωθεί από τον Κληρονόμο ή από τον Νόμιμο Εκπρόσωπο Κληρονόμου–Νομικού Προσώπου.

|   |                            | Νέα Δήλωση                                                |  |
|---|----------------------------|-----------------------------------------------------------|--|
| L | Δήλωση                     | Δήλωση Φόρου Κληρονομιάς 🗸 🗸                              |  |
| E | Είδος Συναλλαγής           | Κινητών                                                   |  |
| 2 | Δήλωση με συμβόλαιο        | ~ ا <u>ب</u> ر                                            |  |
| Σ | Ευμπλήρωση δήλωσης<br>από: | ~                                                         |  |
|   | Συνέχι                     | Κληρονόμο<br>Νόμιμο Εκπρόσωπο Κληρονόμου-Νομικού Προσώπου |  |
|   |                            |                                                           |  |

Εικόνα 17. Συμπλήρωση δήλωσης από Κληρονόμο ή από Νόμιμο Εκπρόσωπο

Αν επιλέξουμε «Κληρονόμο», τότε εμφανίζονται προσυμπληρωμένα στα αντίστοιχα πεδία, τα στοιχεία του (Α.Φ.Μ., Ονοματεπώνυμο/Επωνυμία).

Αν επιλέξουμε «Νόμιμο Εκπρόσωπο Κληρονόμου-Νομικού Προσώπου», τότε εμφανίζονται προσυμπληρωμένα στα αντίστοιχα πεδία, τα στοιχεία του Νόμιμου Εκπροσώπου Κληρονόμου-Νομικού Προσώπου (Α.Φ.Μ., Ονοματεπώνυμο/Επωνυμία). Στη συνέχεια πρέπει να καταχωρήσουμε τον Α.Φ.Μ. του Κληρονόμου-Νομικού Προσώπου και τότε εμφανίζονται στα αντίστοιχα πεδία, τα στοιχεία του (Α.Φ.Μ., Ονοματεπώνυμο/Επωνυμία).

Σε όλες τις πιο πάνω περιπτώσεις, τα υπόλοιπα πεδία (Διεύθυνση κατοικίας ή Έδρας & ΔΟΥ) εμφανίζονται με την μορφή \*\*\*\*. Αυτά θα εμφανισθούν κανονικά, μετά την αποδοχή/υποβολή της δήλωσης με βάση τα στοιχεία από το μητρώο του ΤΑΧΙS.

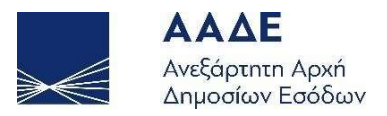

| Στοιχεία Κληρονόμου                    |                                               |                             |       |
|----------------------------------------|-----------------------------------------------|-----------------------------|-------|
| АФМ                                    | 'Ονοματεπώνυμο ή Επωνυμία                     | Διεύθυνση κατοικίας ή Έδρας | ΔOY   |
| Κληρονόμος με αναπηρία >= 67%: Σύζυγο  | ς (με διάρκεια γάμου > 5 έτη): Ανήλικο τέκνο: |                             |       |
| Στοιχεία Νόμιμου Εκπροσώπου Κληρονόμου |                                               |                             |       |
| ΑΦΜ                                    | Ονοματεπώνυμο ή Επωνυμία                      | Διεύθυνση κατοικίας ή Έδρας | ΔΟΥ   |
| 010220100                              |                                               | *****                       | ***** |

Εικόνα 18. Εισαγωγή Α.Φ.Μ. Κληρονόμου και Νομ. Εκπροσώπου

Σε περίπτωση που ο κληρονόμος έχει αναπηρία από 67% και πάνω ή είναι Σύζυγος του κληρονομούμενου, με διάρκεια γάμου μεγαλύτερη από 5 έτη, τότε τα αντίστοιχα πεδία ελέγχου, κάτω από τα στοιχεία του Κληρονόμου, είναι προσυμπληρωμένα από την εφαρμογή, εφόσον είναι σωστά ενημερωμένο το Μητρώο του ΤΑΧΙS.

Αν ο κληρονόμος είναι ανήλικο τέκνο του κληρονομούμενου, τότε θα πρέπει να επιλεγεί το αντίστοιχο πεδίο.

#### 2.4.5.4 Σχέση Κληρονομούμενου/Κληρονόμου

Στην ενότητα «Σχέση Κληρονομούμενου/Κληρονόμου» επιλέγουμε από την λίστα τιμών ΚΑΤΗΓΟΡΙΑ Α', Β' ή Γ', ανάλογα με την συγγενική σχέση που έχει ο κληρονομούμενος με τον κληρονόμο. Επιλέγοντας μια κατηγορία από αυτές, εμφανίζονται αναλυτικά και ποιοι υπάγονται στην συγκεκριμένη κατηγορία.

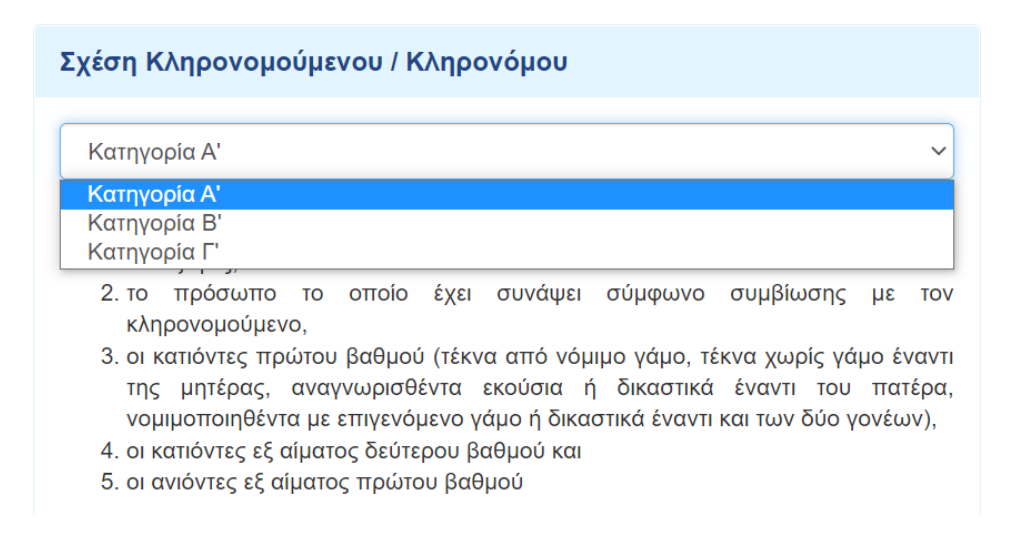

Εικόνα 19. Επιλογή σχέσης Κληρονομούμενου/Κληρονόμου

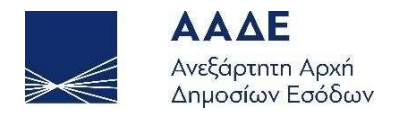

Αν κληρονόμος είναι ο σύζυγος ή το τέκνο του κληρονομούμενου, τότε στη σχέση Κληρονομούμενου/Κληρονόμου, μπορεί να επιλεγεί μόνο η ΚΑΤΗΓΟΡΙΑ Α'.

#### 2.4.5.5 Προγενέστερες Γονικές Παροχές/Δωρεές (μη ηλεκτρονικές)

Στην ενότητα αυτή καταχωρούμε τις Προγενέστερες Γονικές Παροχές/Δωρεές, που

έχουν γίνει από τον Κληρονομούμενο προς τον Κληρονόμο, επιλέγοντας το 📩 .

- Για την ΚΑΤΗΓΟΡΙΑ Α΄ καταχωρούνται όλες οι Γονικές Παροχές/Δωρεές από 01/01/2004 έως 30/09/2021,
- Για τις ΚΑΤΗΓΟΡΙΕΣ Β΄ & Γ΄ καταχωρούνται όλες οι Γονικές Παροχές/Δωρεές από 01/01/2004 έως σήμερα.

| Είδος Δήλωσης    | Δήλωση Φόρου ΓΠ/Δωρεάς |   |
|------------------|------------------------|---|
| Αρ.Δήλωσης       | 1218                   |   |
| 70Y              | 1129-ΑΓΙΟΥ ΔΗΜΗΤΡΙΟΥ   | ~ |
| Ημ/νία Δήλωσης   | 12/05/2021             |   |
| ⊅ορολογητέα Αξία | 20.000,00              |   |
| Φόρος            | 0                      |   |
|                  |                        |   |

Εικόνα 20. Προσθήκη Προγενέστερης δήλωσης (μη ηλεκτρονικά)

Όταν καταχωρήσουμε όλα τα στοιχεία, επιλέγουμε το πεδίο **Ενημέρωση**, και αν υπάρχουν και άλλες προγενέστερες δηλώσεις, καταχωρούνται με τον ίδιο τρόπο, επιλέγοντας ξανά το . **Επιλέγοντας το πεδίο Αναλυτικά**, εμφανίζονται περισσότερα στοιχεία για τις προγενέστερες Γονικές Παροχές/Δωρεές που έχουν υποβληθεί χειρόγραφα σε Δ.Ο.Υ., ενώ επιλέγοντας το πεδίο **Συνοπτικά**, εμφανίζεται η συνολική φορολογητέα αξία και ο συνολικός φόρος όλων των προγενέστερων Γονικών Παροχών/Δωρεών.

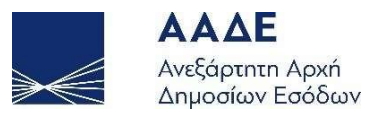

| 35.000,00 |                               |            |                    |                   | 0      |                     |       |          |
|-----------|-------------------------------|------------|--------------------|-------------------|--------|---------------------|-------|----------|
| A/A       | Είδος<br>Δήλωσης              | Αρ.Δήλωσης | ΔΟΥ                | Ημ/νία<br>Δήλωσης |        | Φορολογητέα<br>Αξία | Φόρος | Ενέργεια |
| 1         | Δήλωση<br>Φόρου ΓΠ/<br>Δωρεάς | 1218       | ΑΓΙΟΥ<br>ΔΗΜΗΤΡΙΟΥ | 12/05/2021        |        | 20.000,00           | 0,00  |          |
| 2         | Δήλωση<br>Φόρου ΓΠ/<br>Δωρεάς | 1954       | ΑΓΙΟΥ<br>ΔΗΜΗΤΡΙΟΥ | 18/08             | 3/2021 | 15.000,00           | 0,00  |          |

Εικόνα 21. Εμφάνιση προγενέστερων Γονικών παροχών/Δωρεών (μη ηλεκτρονικά)

#### 2.4.5.6 Προγενέστερες Κληρονομιές - Γονικές Παροχές/Δωρεές από myPROPERTY

Στην ενότητα αυτή εμφανίζονται οι Κληρονομιές που έχουν γίνει μέσω της εφαρμογής myPROPERTY από την έναρξή της, για όλες τις ΚΑΤΗΓΟΡΙΕΣ Α', Β' και Γ'.

Επιπλέον, εμφανίζονται οι Γονικές Παροχές/Δωρεές που έχουν γίνει από την εφαρμογή myPROPERTY από 13/12/2021 έως σήμερα για τις ΚΑΤΗΓΟΡΙΕΣ Β' και Γ'.

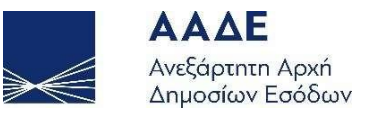

| /ενέστερες Κληρονομιές - Γονικές Παροχές / Δω | ρεές από myPROPERTY             |
|-----------------------------------------------|---------------------------------|
| Φορολογητέα αξία Προγενέστερων ΓΠ/Δωρεών      | Φόρος Προγενέστερων ΓΠ/Δωρεών   |
| 0                                             | 0                               |
| Φορολογητέα αξία Προγενέστερων Κληρονομιών    | Φόρος Προγενέστερων Κληρονομιών |
| 1.444.295,20                                  | 481.659,04                      |

| A/A | Είδος<br>Δήλωσης               | Αρ.Καταχώρισης | Αρ.Δήλωσης | ΔΟΥ                | Ημ/νία<br>Δήλωσης | Φορολογητέα<br>Αξία | Φόρος      |
|-----|--------------------------------|----------------|------------|--------------------|-------------------|---------------------|------------|
| 1   | Δήλωση<br>Φόρου<br>Κληρονομιάς | 3067           | 100309     | ΑΓΙΟΥ<br>ΔΗΜΗΤΡΙΟΥ | 12/10/2022        | 5.000,00            | 0,00       |
| 2   | Δήλωση<br>Φόρου<br>Κληρονομιάς | 2929           | 100271     | ΑΓΙΟΥ<br>ΔΗΜΗΤΡΙΟΥ | 30/09/2022        | 165.120,00          | 93.824,00  |
| 3   | Δήλωση<br>Φόρου<br>Κληρονομιάς | 2927           | 100270     | ΑΓΙΟΥ<br>ΔΗΜΗΤΡΙΟΥ | 29/09/2022        | 259.175,20          | 18.935,04  |
| 4   | Δήλωση<br>Φόρου<br>Κληρονομιάς | 2425           | 100060     | ΑΓΙΟΥ<br>ΔΗΜΗΤΡΙΟΥ | 22/07/2022        | 5.000,00            | 0,00       |
| 5   | Δήλωση<br>Φόρου<br>Κληρονομιάς | 2387           | 100052     | ΑΓΙΟΥ<br>ΔΗΜΗΤΡΙΟΥ | 18/07/2022        | 1.000.000,00        | 368.100,00 |
| 6   | Δήλωση<br>Φόρου<br>Κληρονομιάς | 2386           | 100051     | ΑΓΙΟΥ<br>ΔΗΜΗΤΡΙΟΥ | 18/07/2022        | 10.000,00           | 800,00     |

Εικόνα 22. Εμφάνιση προγενέστερων Κληρονομιών - Γονικών παροχών/Δωρεών από το myPROPERTY

Επιλέγοντας το πεδίο Αναλυτικά , εμφανίζονται περισσότερα στοιχεία για τις προγενέστερες Κληρονομιές - Γονικές Παροχές/Δωρεές που έχουν υποβληθεί από το myPROPERTY, ενώ επιλέγοντας το πεδίο <sup>Συνοπτικά</sup>, εμφανίζεται η συνολική φορολογητέα αξία και ο συνολικός φόρος όλων των προγενέστερων Κληρονομιών - Γονικών Παροχών/Δωρεών από το myPROPERTY, ανά κατηγορία.

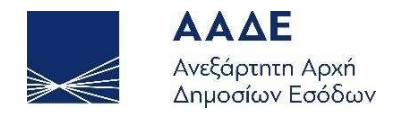

#### 2.4.5.7 Στοιχεία Κινητού/ών

Στην ενότητα αυτή καταχωρούμε τα κινητά που πρόκειται να μεταβιβαστούν λόγω κληρονομιάς. Για να καταχωρήσουμε ένα κινητό επιλέγουμε το εικονίδιο και εμφανίζεται η οθόνη καταχώρισης των στοιχείων του κινητού. Επιλέγουμε από την λίστα την κατηγορία του κινητού, στη συνέχεια καταχωρούμε την περιγραφή του και την φορολογητέα αξία. Η εισαγωγή του κινητού ολοκληρώνεται επιλέγοντας το πεδίο

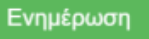

| Προσθήκη / Επεξεργασία Κινητού |                                                                                                    |   |  |  |  |
|--------------------------------|----------------------------------------------------------------------------------------------------|---|--|--|--|
| Κατηγορία Κινητού              |                                                                                                    | ~ |  |  |  |
| Φορολογητέα αξία               | Έπιπλα και Σκεύη<br>Εταιρικά μερίδια, μετοχές μη εισηγμένες κ.λπ. ΠΟΛ. 1055/2003<br>Χρηματικά ποσά<br>Έργα τέχνης<br>Αυτοκίνητο<br>Άλλο |   |  |  |  |

Εικόνα 23. Προσθήκη κινητού/ών

Σε περίπτωση που υπάρχει και άλλο κινητό που θα μεταβιβασθεί με την ίδια δήλωση, τότε επιλέγουμε πάλι το εικονίδιο + και ακολουθείται η ίδια διαδικασία.

Αν επιλέξουμε «Αυτοκίνητο» εμφανίζεται η πιο κάτω οθόνη καταχώρισης:

| Κατηγορία Κινητού                                    | Αυτοκίνητο                                                                                     | ~         |
|------------------------------------------------------|------------------------------------------------------------------------------------------------|-----------|
| Αριθμός Κυκλοφορίας                                  | Πληκτρολογήστε τον Αριθμό Κυκλοφορίας                                                          | Αναζήτηση |
| Περιγραφή Κινητού                                    | Αριθμός Κυκλοφορίας, Κατηγορία, Κυβικά Εκατοστά, ,Μάρκα-Μοντ<br>Ημερομηνία πρώτης άδειας κ.λπ. | έλο,      |
| Φορολογητέα αξία                                     |                                                                                                |           |
| Απαιτούμενα δικαιολογητικά :<br>1. Άδεια κυκλοφορίας |                                                                                                |           |

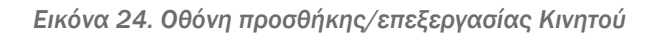

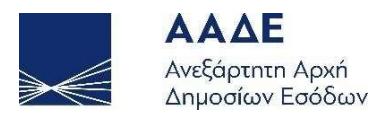

Καταχωρούμε τον Αριθμό Κυκλοφορίας του αυτοκινήτου χωρίς κενά και επιλέγουμε

Αναζήτηση . Αν ο αριθμός κυκλοφορίας είναι καταχωρημένος στον Α.Φ.Μ. του κληρονομούμενου, τότε εμφανίζονται τα πιο κάτω στοιχεία του αυτοκινήτου και στην περιγραφή συμπληρώνουμε το ποσοστό που κληρονομείται π.χ. ΚΛΗΡΟΝΟΜΕΙΤΑΙ ΚΑΤΑ 25%, ΚΛΗΡΟΝΟΜΕΙΤΑΙ ΩΣ ΕΞΑΙΡΕΤΟ ΑΠΟ ΤΗ ΣΥΖΥΓΟ, κ.λπ. Στη συνέχεια επιλέγουμε

Ενημέρωση

| Αυτοκίνητο        Αυτοκίνητο     Αναζήτηση       ΕΠΙΒΑΤΙΚΟ     1998       DAIMI ER CHRYSL, CLK 200 KOMPRESSOR                                                                                                    |
|----------------------------------------------------------------------------------------------------|
| Αναζήτηση         Αναζήτηση           ΕΠΙΒΑΤΙΚΟ         1998           DAIMI ER CHRYSL, CLK 200 KOMPRESSOR                                                                                                    |
| ERIBATIKO<br>1998<br>DAIMI ER CHRYSL, CLK 200 KOMPRESSOR                                                                                                    |
| 1998<br>DAIMI ER CHRYSL, CLK 200 KOMPRESSOR                                                                                                    |
|                                                                                                    |
| DAIMEER ONRIGE. OER 200 ROMI RESSOR                                                                                                    |
| 17/11/2005                                                                                                    |
| 100,00 %                                                                                                    |
| Αριθμός Κυκλοφορίας: Το τοτουί, Κατηγορία: ΕΠΙΒΑΤΙΚΟ, Κυβικά Εκατοστά:<br>1998, Μάρκα - Μοντέλο: DAIMLER CHRYSL. CLK 200 KOMPRESSOR,<br>Ημερομηνία πρώτης άδειας: 17/11/2005, Ποσοστό: 100,00 %<br>ΚΛΗΡΟΝΟΜΕΙΤΑΙ ΩΣ ΕΞΑΙΡΕΤΟ ΑΠΟ ΤΗ ΣΥΖΥΓΟ |
| 2.000,00                                                                                                    |
|                                                                                                    |

Εικόνα 25. Αναζήτηση στοιχείων αυτοκινήτου

Αν για οποιοδήποτε λόγο το αυτοκίνητο δεν είναι καταχωρημένο στον κληρονομούμενο, ο χρήστης καταχωρεί ο ίδιος τα περιγραφικά στοιχεία του αυτοκινήτου και επιλέγει

Ενημέρωση

Μετά την καταχώριση, η ενότητα «Στοιχεία Κινητού/τών» εμφανίζει την πιο κάτω εικόνα:

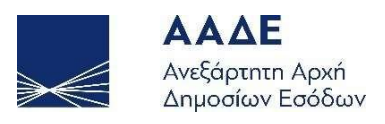

| Στοιχε | ία Κινητού/τών    |                                                                                                    |                  | •        |
|--------|-------------------|----------------------------------------------------------------------------------------------------|------------------|----------|
| A/A    | Κατηγορία Κινητού | Περιγραφή Κινητού                                                                                                    | Φορολογητέα αξία | Ενέργεια |
| 1      | Αυτοκίνητο        | Αριθμός Κυκλοφορίας: Αυτοντους, Κατηγορία: ΕΠΙΒΑΤΙΚΟ, Κυβικά Εκατοστά: 1998, Μάρκα -<br>Μοντέλο: DAIMLER CHRYSL. CLK 200 KOMPRESSOR, Ημερομηνία πρώτης άδειας:<br>17/11/2005, Ποσοστό: 100,00 % ΚΛΗΡΟΝΟΜΕΙΤΑΙ ΩΣ ΕΞΑΙΡΕΤΟ ΑΠΟ ΤΗ ΣΥΖΥΓΟ | 2.000,00         | /        |

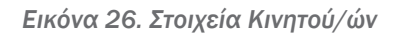

Στο δεξί μέρος του πίνακα με τα Στοιχεία Κινητού/ών στη στήλη «Ενέργεια» υπάρχουν δυο (2) επιλογές:

- 2. Με την επιλογή 💼 , εμφανίζεται το πιο κάτω μήνυμα:

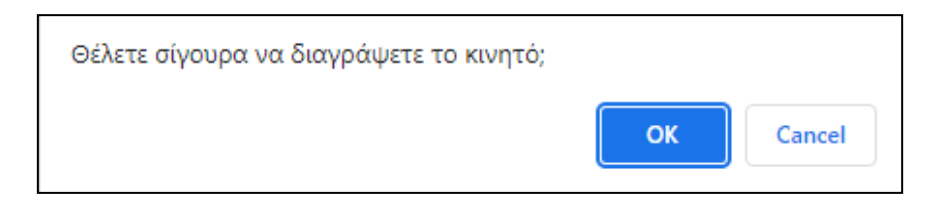

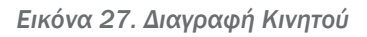

Αν επιλέξουμε το ισκ το κινητό θα διαγραφεί.

#### 2.4.5.8 Απαλλαγές

Όταν επιλέγεται το πεδίο «Αίτημα Απαλλαγής» 🗹 από τον κληρονόμο, πρέπει

υποχρεωτικά να επιλεγεί το πεδίο «Άλλη Απαλλαγή» 🗹.

Από εμφανιζόμενη λίστα της εφαρμογής επιλέγεται το είδος της άλλης απαλλαγής.

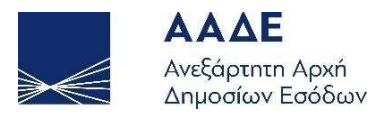

| Αίτημα Απαλλαγής 🗹           |                                                                                                    |   |
|------------------------------|----------------------------------------------------------------------------------------------------|---|
|                              | Άλλη Απαλλαγή 🗹                                                                                                    |   |
| Απαλλαγή Α' Κατοικίας 📃      |                                                                                                    | ~ |
| Απαλλασσόμενη Αξία: 5.000.00 | ΚΛΗΡΟΝΟΜΙΑ ΠΟΥ ΕΠΙΣΤΡΕΦΕΙ ΣΕ ΑΥΤΟΝ ΠΟΥ ΤΗΝ ΕΔΩΣΕ<br>ΧΡΗΜΑΤΙΚΕΣ ΚΑΤΑΘΕΣΕΙΣ ΑΝΟΙΧΤΟΝ ΚΟΙΝΟΝ ΛΟΓΑΡΙΑΣΜΟΝ ΚΑΙ ΚΟΙΝΟΝ ΛΟΓΑΡΙΑΣΜΟΝ |   |
|                              |                                                                                                    | - |

Εικόνα 28. Άλλες απαλλαγές (εκτός της Α΄ Κατοικίας)

Αν επιλεγεί από τη λίστα το «Άλλη», τότε πρέπει να πληκτρολογήσουμε την σχετική διάταξη, και σε κάθε περίπτωση στο πεδίο «Απαλλασσόμενη Αξία» συμπληρώνεται η απαλλασσόμενη αξία.

#### 2.4.5.9 Στοιχεία Χρεών & Βαρών

Στην ενότητα αυτή καταχωρούμε τα χρέη που έχει ο κληρονομούμενος και τα βάρη που υπάρχουν επί των κινητών που κληρονομούνται, σύμφωνα με τις φορολογικές διατάξεις. Για να καταχωρίσουμε ένα χρέος ή βάρος επιλέγουμε το εικονίδιο • και ανοίγει η οθόνη καταχώρισης των στοιχείων του χρέους ή του βάρους. Σε αυτήν την ενότητα καταχωρούνται και τα «Έξοδα κηδείας».

| Προσθήκη / Επεξεργασία |                   |    |  |  |
|------------------------|-------------------|----|--|--|
| Βάρος / Χρέος          | Πληκτρολογήστε το |    |  |  |
| Αποδεικτικά Στοιχεία   | Πληκτρολογήστε το |    |  |  |
| Αξία                   |                   |    |  |  |
|                        |                   |    |  |  |
|                        | Ενημέρωση Κλείσι  | μο |  |  |

Εικόνα 29. Προσθήκη Βάρους / Χρέους

Μετά την καταχώριση, η ενότητα «Στοιχεία Βαρών» εμφανίζει την πιο κάτω εικόνα:

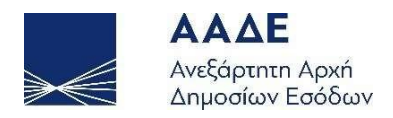

| Στοιχεία Βαρών και Χρεών |               |                      |          |          |  |
|--------------------------|---------------|----------------------|----------|----------|--|
| A/A                      | Βάρη/Χρέη     | Αποδεικτικά Στοιχεία | Αξία     | Ενέργεια |  |
| 1                        | Έξοδα κηδείας | Άνευ δικαιολογητικών | 1.500,00 |          |  |

Εικόνα 30. Στοιχεία Βαρών και Χρεών

Στο δεξί μέρος του πίνακα με τα Στοιχεία Βαρών και Χρεών στη στήλη «Ενέργεια» υπάρχουν δυο (2) επιλογές:

- 1. Με την επιλογή *ε*μφανίζεται η οθόνη «Προσθήκη/Επεξεργασία», όπου υπάρχει η δυνατότητα να μεταβάλουμε τα στοιχεία που έχουμε καταχωρίσει.
- 2. Με την επιλογή 💼 εμφανίζεται το μήνυμα:

| ОК | Cancel |
|----|--------|
|    | ОК     |

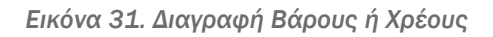

Αν επιλέξουμε το σκ το βάρος θα διαγραφεί.

#### 2.4.5.10 Πίνακας Υπολογισμού Φόρου Κληρονομιάς

Στην ενότητα «Πίνακας Υπολογισμού Φόρου» εμφανίζεται η εκκαθάριση της δήλωσης.

| Πίνακας Υπολογισμού Φόρου                                       |                                   |                   |          |  |  |
|-----------------------------------------------------------------|-----------------------------------|-------------------|----------|--|--|
|                                                                 | Αξία                              |                   |          |  |  |
| Συνολική αξία μεταβιβαζόμενου/ων περιουσιακού/ών στοιχείου/ων : | 15.000,00                         | Αξία Βαρών:       | 5.000,00 |  |  |
| Είδος απαλλαγής:                                                | Άλλη                              | Απαλ/νη αξία:     | 2.000,00 |  |  |
| Συνολική αξία προγενεστέρων Κληρονομιών - Δωρεών/Γον.Παροχών:   | 160.000,00                        | Φορολογητέα αξία: | 8.000,00 |  |  |
| Φόρος                                                           |                                   |                   |          |  |  |
| Kinnedése                                                       | Με συνυπολογισμό                  |                   | 800,00   |  |  |
| κυρίος Φόρος:                                                   | Ο Χωρίς συνυπολογισμό             |                   | 800,00   |  |  |
| Αναλογών Φόρος:                                                 | Προγενεστέρων Δωρεών/Γονικών Παρο | χών               | 0,00     |  |  |
| Βεβακωθείς φόρος προγενέστερων ΓΠ/δωρεών:                       |                                   |                   | 0,00     |  |  |
| Φόρος Δήλωσης:                                                  |                                   |                   | 800,00   |  |  |

Εικόνα 32. Πίνακας υπολογισμού (εκκαθάρισης) φόρου της δήλωσης Φόρου Κληρονομιάς

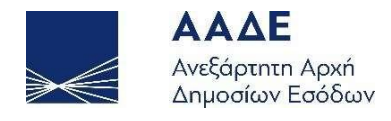

Επιλέγοντας τα πεδία (), η εφαρμογή μας ενημερώνει αναλυτικά για τον τρόπο υπολογισμού του φόρου κληρονομιάς. Στο σημείο αυτό η συμπλήρωση της δήλωσης έχει ολοκληρωθεί.

#### 2.4.5.11 Επιλογές «Προσωρινή Αποθήκευση» και «Προσωρινή Αποθήκευση και Έλεγχος Δήλωσης»

Κατά την διάρκεια συμπλήρωσης της δήλωσης ο κληρονόμος μπορεί να αποθηκεύει προσωρινά την δήλωση όσο συχνά επιθυμεί.

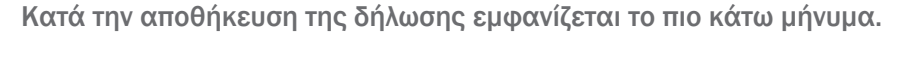

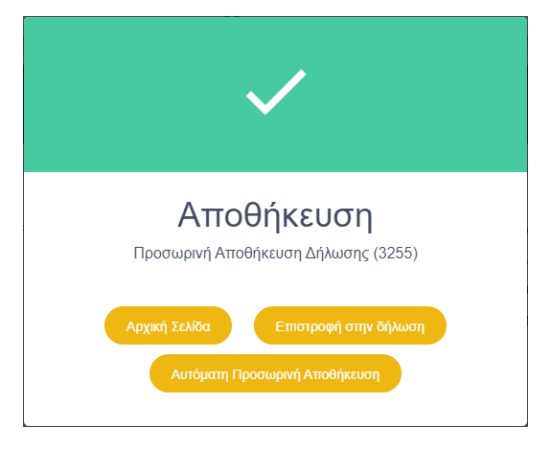

Εικόνα 33. Προσωρινή Αποθήκευση Δήλωσης

Αν επιθυμούμε η εφαρμογή να αποθηκεύει αυτόματα την δήλωση που συμπληρώνουμε,

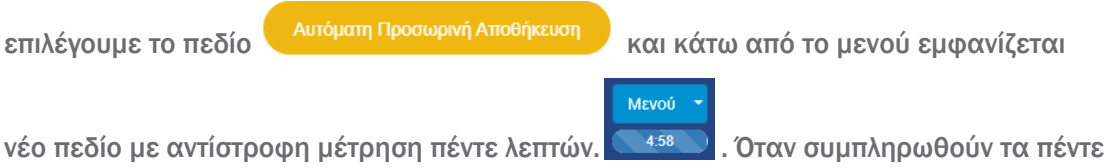

Αν επιθυμούμε να ακυρώσουμε την αυτόματη αποθήκευση, επιλέγουμε το πεδίο με την αντίστροφη μέτρηση και στο παρακάτω μήνυμα επιλέγουμε

Ακύρωση Αυτόματης Προσωρινής Αποθήκευσης

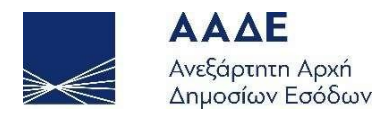

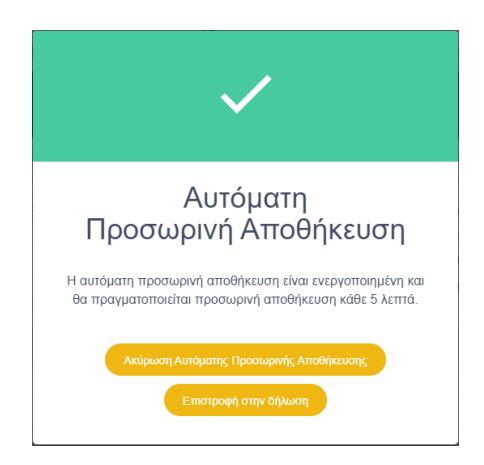

Εικόνα 34. Ακύρωση Αυτόματης Προσωρινής Αποθήκευσης

Όταν ολοκληρωθεί η συμπλήρωση της δήλωσης, πρέπει να επιλέξει «Προσωρινή Αποθήκευση και Έλεγχος Δήλωσης», προκειμένου να γίνει έλεγχος στη δήλωση. Αν στην δήλωση υπάρχουν λάθη ή ελλείψεις θα εμφανιστούν προειδοποιητικά μηνύματα.

|                 | Προσωρινή Αποθήκευση Δήλωσης (2287)             |
|-----------------|-------------------------------------------------|
|                 |                                                 |
| σιχεία κινι     |                                                 |
|                 | Πεοινοαφή ποοβλημάτων                           |
| A/A             |                                                 |
| <b>A/A</b>      | Πρέπει να καταχωριστεί τουλάχιστον ένα «Κινητό» |
| <b>A/A</b><br>1 | Πρέπει να καταχωριστεί τουλάχιστον ένα «Κινητό» |

Εικόνα 35. Μήνυμα λάθους κατά την αποθήκευση και έλεγχο της δήλωσης

Ο κληρονόμος μπορεί να διορθώνει τη δήλωση και να την αποθηκεύει μέχρι το στάδιο της οριστικοποίησής της.

Εφόσον κατά την Προσωρινή Αποθήκευση και Έλεγχο Δήλωσης δεν υπάρχουν λάθη, η δήλωση μπορεί να οριστικοποιηθεί.

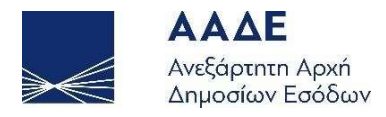

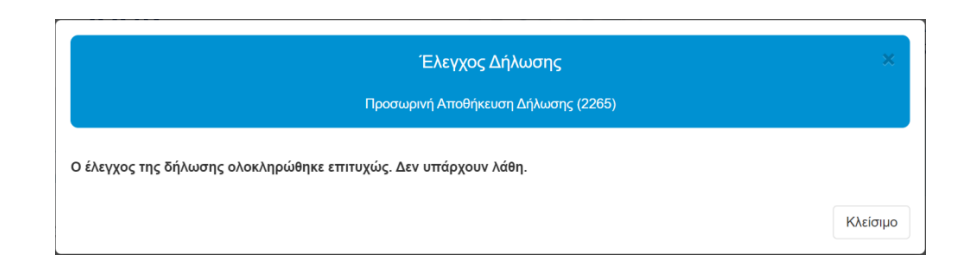

Εικόνα 36. Έλεγχος επιτυχούς συμπλήρωσης δήλωσης

#### 2.4.5.12 Διαχείριση αρχείων

Ο χρήστης έχει τη δυνατότητα να «ανεβάσει» στην εφαρμογή έγγραφα που συνυποβάλλονται με την δήλωση (βεβαιώσεις, άδειες κυκλοφορίας, extrait τραπεζών κ.λπ.) και τα οποία έχει προηγουμένως σκανάρει και αποθηκεύσει στον υπολογιστή του, , στην ενότητα «Έγγραφα» που βρίσκεται μετά τον Πίνακα Υπολογισμού Φόρου.

| Έγγραφα                                       |                                                                                                    | + |
|-----------------------------------------------|----------------------------------------------------------------------------------------------------|---|
|                                               | Εικόνα 37. Ενότητα "Εγγραφα"                                                                                              |   |
| Επιλέγει το εικονίδιο<br>επιλέγει Choose File | <ul> <li>, καταχωρεί την περιγραφή του αρχείου και στη συνέχεια</li> <li>Αφού εντοπίσει το αρχείο και επιλέξει</li> </ul> |   |
| συνέχεια πρέπει να ε                          | πιλέξει <sup>Upload</sup> .                                                                                               |   |
|                                               | Ανέβασμα Αρχείου                                                                                                    |   |
| Περιγραφή Αρχείου:                            | Πληκτρολογήστε την περιγραφή του αρχείου                                                                                  |   |
| Αρχείο:                                       | Choose File No file chosen                                                                                                |   |
|                                               | Upload                                                                                                    |   |
|                                               | Κλείσιμο                                                                                                    |   |
|                                               |                                                                                                    |   |

Εικόνα 38. Επιλογή Έγγραφα, Περιγραφή και Ανέβασμα αρχείου

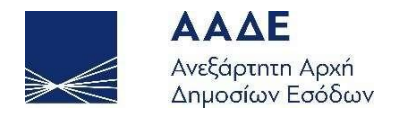

Τα έγγραφα ανεβαίνουν, τόσο όταν η Δήλωση είναι σε Προσωρινή αποθήκευση, όσο και όταν η δήλωση έχει Οριστικοποιηθεί.

Μετά το «ανέβασμα» του αρχείου εμφανίζεται η πιο κάτω εικόνα.

| οχε | ία                |                       |                             |       |          |          |
|-----|-------------------|-----------------------|-----------------------------|-------|----------|----------|
| A/A | Περιγραφή         | Όνομα                 | Ημερομηνία/Ωρα<br>Ανάρτησης | Τύπος | Μέγεθος  | Ενέργεια |
| 1   | ΑΔΕΙΑ ΚΥΚΛΟΦΟΡΙΑΣ | ΑΔΕΙΑ ΚΥΚΛΟΦΟΡΙΑΣ.pdf | 17/10/2022 12:23:49         | pdf   | 65.0 KiB | ± 🛍      |

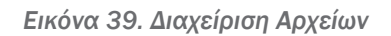

Σε περίπτωση που ο χρήστης επιθυμεί να «ανεβάσει» και άλλο αρχείο στην εφαρμογή,

επιλέγει ξανά το εικονίδιο ᆣ και ακολουθεί την ίδια διαδικασία.

Αν επιθυμεί να εμφανίσει το αρχείο που έχει «ανεβάσει» επιλέγει το εικονίδιο 💻 ενώ

για να το διαγράψει επιλέγει το εικονίδιο

Δυνατότητα διαγραφής του αρχείου, υπάρχει όταν η δήλωση έχει πάρει αριθμό καταχώρισης (όταν έχει επιλέξει από το μενού «Προσωρινή Αποθήκευση» ή «Προσωρινή Αποθήκευση και Έλεγχος Δήλωσης») και δεν έχει ακόμα υποβληθεί. Όταν η δήλωση έχει υποβληθεί, δεν δίνεται η δυνατότητα να διαγραφεί αρχείο που έχει «ανέβει» στην εφαρμογή, μπορεί όμως ο χρήστης να «ανεβάσει» και άλλα αρχεία στην εφαρμογή.

Εναλλακτικά, δυνατότητα επισύναψης αρχείων στην δήλωση, υπάρχει και στην ενότητα Έγγραφα που βρίσκεται στο Μενού «Διαχείριση Αρχείων (Εγγραφα)». Ακολουθείται η ίδια διαδικασία, όπως περιγράφεται πιο πάνω.

Ο χρήστης μπορεί να επισυνάπτει ηλεκτρονικά στην εφαρμογή έγραφα, ακόμα και όταν η δήλωση έχει ολοκληρωθεί, δηλαδή μετά την οριστική υποβολή της. Για την επισύναψη των εγγράφων η εφαρμογή θα παραμένει ανοικτή.

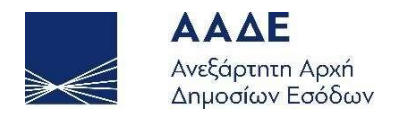

#### 2.4.5.13 Οριστικοποίηση Δήλωσης

Όταν η δήλωση έχει ολοκληρωθεί και δεν έχει λάθη, τότε ο κληρονόμος πρέπει να επιλέξει από το μενού «Οριστικοποίηση Δήλωσης». Στην εφαρμογή εμφανίζεται το πιο κάτω μήνυμα.

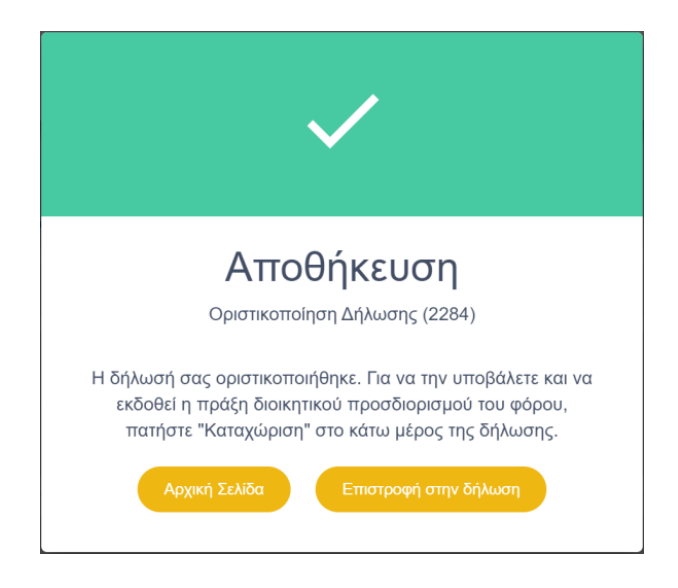

Εικόνα 40. Μήνυμα κατά την οριστικοποίηση δήλωσης

Στη συνέχεια ο κληρονόμος αν θέλει να ολοκληρωθεί η διαδικασία πρέπει να επιλέξει το

| πεδίο        | Επιστροφή στην δήλωση           | , και στη συν         | /έχεια το πεδίο         | καταχώριση , στο κό | πω μέρος   |  |  |  |
|--------------|---------------------------------|-----------------------|-------------------------|---------------------|------------|--|--|--|
| rης δήλωσης. |                                 |                       |                         |                     |            |  |  |  |
| Υποβολή Δήλ  | ωσης ( Κληρονόμου ) ή ( Νόμιμοι | υ Εκπροσώπου Κληρονόμ | iou )                   |                     |            |  |  |  |
| АФМ          | Ονοματεπώνυμο ή Επωνυμία        | Ημερομηνία            | Σημειώσεις-Παρατηρήσεις | Υποβολή/Μη υποβολή  | Ενέργεια   |  |  |  |
| 000101020    |                                 | 17/10/2022 12:33:50   |                         | Υποβολή             | Καταχώριση |  |  |  |

Εικόνα 41. Οριστικοποίηση δήλωσης

Μετά την οριστικοποίηση της δήλωσης από τον κληρονόμο η δήλωση μεταφέρεται από την καρτέλα «Προς υποβολή» στην καρτέλα «Υποβληθείσες» δηλώσεις.

#### 2.4.5.14 Εκτυπώσεις

Όταν η δήλωση είναι προσωρινά αποθηκευμένη, υπάρχει η δυνατότητα μόνο προσωρινής εκτύπωσης της δήλωσης.

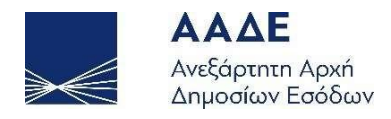

Όταν γίνει οριστικοποίηση της δήλωσης από τον κληρονόμο ή τον νόμιμο εκπρόσωπο, στο μενού του κληρονόμου και του νομίμου εκπροσώπου υπάρχει η επιλογή Εκτυπώσεις (Δήλωση, Πράξη Διοικητικού προσδιορισμού, Ειδοποίηση Πληρωμής Φόρου και Αποδεικτικό Καταβολής).

| Εκτυπώσεις                      |
|---------------------------------|
| Δήλωση                          |
| Πράξη Διοικητικού Προσδιορισμού |
| Ειδοποίηση Πληρωμής Φόρου       |
| Αποδεικτικό Καταβολής           |

Εικόνα 42. Μενού υποβληθείσας δήλωσης Κληρονόμου ή Νόμιμου Εκπροσώπου Κληρονόμου

Από την επιλογή «Εκτυπώσεις μπορεί να εκτυπώσει:

- την Δήλωση Φόρου Κληρονομιάς,
- την Πράξη Διοικητικού Προσδιορισμού,
- την Ειδοποίηση Πληρωμής Φόρου,
- το Αποδεικτικό Καταβολής (όταν η βεβαίωση του φόρου είναι σε μία δόση και εφόσον έχει εξοφληθεί ο συνολικός φόρος).

#### 2.4.5.15 Τρόπος Πληρωμής του φόρου

Μετά την οριστικοποίηση/υποβολή της δήλωσης, εκδίδεται από την εφαρμογή η πράξη διοικητικού προσδιορισμού του φόρου και η ταυτότητα οφειλής, όταν προκύπτει φόρος.

Ο φόρος κληρονομιάς μετά από υποβολή δήλωσης, **όταν η καταβολή του διασφαλίζεται**, καταβάλλεται σε έως **1**2 ίσες διμηνιαίες δόσεις (ή έως **24** εφόσον πρόκειται για ανήλικο υπόχρεο),που η κάθε μία δεν μπορεί να είναι μικρότερη των 500 ευρώ (πλην της τελευταίας), από τις οποίες η μεν πρώτη καταβάλλεται μέχρι την τελευταία εργάσιμη ημέρα του επόμενου από τη βεβαίωση/έκδοση της πράξης μήνα και οι επόμενες μέχρι την τελευταία εργάσιμη ημέρα των διμήνων που ακολουθούν. Εάν ο υπόχρεος καταβάλει το σύνολο του φόρου μέσα στην προθεσμία καταβολής της πρώτης διμηνιαίας δόσης,

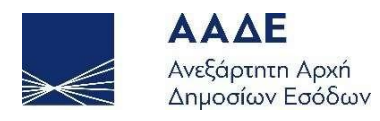

έχει δικαίωμα έκπτωσης κατά ποσοστό 5% . Εάν ο φόρος που θα προκύψει είναι μικρότερος των 500 ευρώ το ποσό καταβάλλεται εφάπαξ και χωρίς έκπτωση.

**Αν η καταβολή του φόρου δεν διασφαλίζεται**, ο φόρος βεβαιώνεται σε μία δόση και καταβάλλεται εντός τριών (3) ημερών από τη βεβαίωση, η δε καταβολή του βεβαιώνεται με την έκδοση αποδεικτικού καταβολής. Αν ο κληρονόμος επιθυμεί τη βεβαίωσή του φόρου σε δόσεις, με παροχή ασφάλειας ή εγγυήσεων κατά το άρθρο 82 v. 2961/2001, η δήλωση θα υποβληθεί στην αρμόδια ΔΟΥ.

Η πληρωμή του φόρου κληρονομιάς, γίνεται μέσω Τραπέζης με τους αποδεκτούς τρόπους πληρωμής βεβαιωμένων οφειλών προς τη Φορολογική Διοίκηση (web banking, χρεωστικές κάρτες).

Η πληρωμή του φόρου μπορεί να γίνει και μέσω του διαδικτυακού τόπου της ΑΑΔΕ με χρεωστική κάρτα ή prepaid card και όχι με χρήση πιστωτικής κάρτας, καθώς και μέσω IRIS.

Πιο συγκεκριμένα η πληρωμή του φόρου με χρεωστική κάρτα ή prepaid card, γίνεται ως εξής:

Αφού συνδεθούμε στον διαδικτυακό τόπο <u>www.aade.gr</u>, επιλέγουμε «myAADE / Ο λογαριασμός μου» και στη συνέχεια, αφού καταχωρήσουμε «Όνομα χρήστη» και «Κωδικό πρόσβασης», επιλέγουμε την καρτέλα «Οφειλές εκτός Ρύθμισης και Πληρωμή». Επιλέγουμε την οφειλή που επιθυμούμε να εξοφλήσουμε, και επιλέγουμε το εικονίδιο «Εξόφληση» αν επιθυμούμε να εξοφλήσουμε όλο το φόρο ή καταχωρούμε το ποσό που θέλουμε να πληρώσουμε (π.χ. δόση). Στη συνέχεια επιλέγουμε το εικονίδιο «Ελεγχος & Πληρωμή».

| ΑΓΙΟΥ<br>ΔΗΜΗΤΡΙΟΥ | ΚΛΗΡΟΝΟΜΙΑ<br>(ΔΙΜΗΝΕΣ)<br>ΠΟΛ<br>1001/2006 | ΑΓΙΟΥ<br>ΔΗΜΗΤΡΙΟΥ | 2022 | 30/06/2022 | 2.000,00 € | 2.000,00 € | 0,00 € | 0,00€ | 2.000,00€ | ۲ | Ταυτότητα | Εξόφληση          | 1900,00 |
|--------------------|---------------------------------------------|--------------------|------|------------|------------|------------|--------|-------|-----------|---|-----------|-------------------|---------|
|                    |                                             |                    |      |            |            |            |        |       |           |   |           | Συνολικό ποσό:    | 1900,00 |
|                    |                                             |                    |      |            |            |            |        |       |           |   |           | Έλεγχος & Πληρωμή |         |
|                    |                                             |                    |      |            |            |            |        |       |           |   |           | Καθαρισμός ποσών  |         |

Εικόνα 43. Επιλογή οφειλής φόρου και εξόφληση

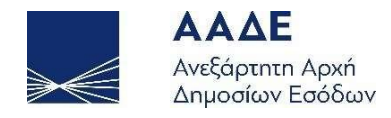

Όταν εμφανιστούν τα στοιχεία πληρωμής επιλέγουμε το εικονίδιο «Πληρωμή». Τέλος, καταχωρούμε τα στοιχεία της κάρτας και επιλέγουμε το εικονίδιο «Ολοκλήρωση Πληρωμής».

| Πληρωμή Βεβαιωμένων Οφειλών με κάρτα |               |                     |  |  |  |  |
|--------------------------------------|---------------|---------------------|--|--|--|--|
| Ποσό:                                | 1.900,00 Ευρώ |                     |  |  |  |  |
| * Αριθμός κάρτας:                    |               |                     |  |  |  |  |
| * Ημερομηνία λήξης:                  |               | ¥                   |  |  |  |  |
| * Αριθμός ασφαλείας κάρτας:          | (?)           |                     |  |  |  |  |
| _                                    | Ακύρυ         | Ολοκλήρωση πληρωμής |  |  |  |  |
|                                      |               |                     |  |  |  |  |

Εικόνα 44. Πληρωμή Βεβαιωμένων Οφειλών με κάρτα

#### 2.4.5.16 Αποδεικτικό Καταβολής

Μετά την εμφάνιση της πληρωμής στο myAADE, το αποδεικτικό καταβολής, στις περιπτώσεις που ο φόρος βεβαιώνεται εντός 3 ημερών, εμφανίζεται στη μερίδα του κληρονόμου. Είναι διαθέσιμο στην επιλογή Μενού / Εκτυπώσεις / Αποδεικτικό Καταβολής.

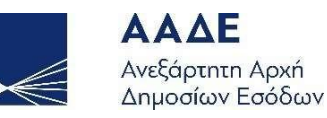

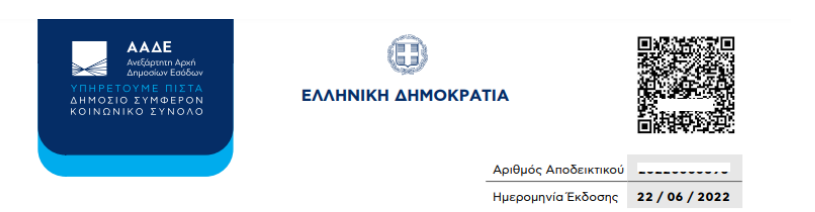

ΑΠΟΔΕΙΚΤΙΚΟ ΚΑΤΑΒΟΛΗΣ (άρθρο 15, παρ. 1 του v.4223/2013)

| Στοιχεία οφειλέτη        |                                    |
|--------------------------|------------------------------------|
| А.Ф.М.                   | 000073140                          |
| Ονοματεπώνυμο / Επωνυμία |                                    |
|                          |                                    |
| Στοιχεία οφειλής         |                                    |
| Δ.Ο.Υ. Βεβαίωσης         | ΑΓΙΟΥ ΔΗΜΗΤΡΙΟΥ (1129)             |
| Είδος Φόρου              | ΚΛΗΡΟΝΟΜΙΑ (ΔΙΜΗΝΕΣ) ΠΟΛ 1001/2006 |
| Ταυτότητα Οφειλής        |                                    |
|                          | 200.00.0                           |

Εικόνα 45. Αποδεικτικό Καταβολής

#### 2.4.6 Δημιουργία Τροποποιητικής Δήλωσης (διαθέσιμη από 1/12/2022)

Όπως έχει αναφερθεί στην ενότητα 2.4.5, οι δηλώσεις υποβάλλονται ανά αιτία κτήσης. Σε περίπτωση που ο κληρονόμος, αφού υποβάλλει μία δήλωση φόρου κληρονομιάς, διαπιστώσει πως έχει κάνει λάθος, είτε στα περιγραφικά στοιχεία του κινητού, είτε στην φορολογητέα αξία (έχει δηλώσει άλλη αξία από την πραγματική), έχει τη δυνατότητα να τροποποιήσει την αρχική του δήλωση, υποβάλλοντας τροποποιητική δήλωση. Τροποποιητική δήλωση υποβάλλει και στην περίπτωση που επιθυμεί να δηλώσει κάποιο νέο κινητό περιουσιακό στοιχείο ή βάρος ή χρέος, που δεν δηλώθηκε στην αρχική, και αφορά την ίδια αιτία κτήσης (εξ αδιαθέτου, εκ διαθήκης).

Ο κληρονόμος ανακτά την αρχική δήλωση για την οποία επιθυμεί να υποβάλλει τροποποιητική δήλωση και από το μενού επιλέγει «Δημιουργία Τροποποιητικής Δήλωσης».

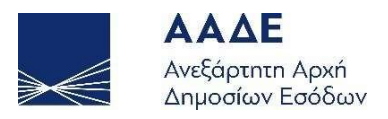

|                                   | Μενού 🔻 |  |  |  |  |  |  |
|-----------------------------------|---------|--|--|--|--|--|--|
| Διαχείριση Αρχείων                |         |  |  |  |  |  |  |
| Έγγραφα                           |         |  |  |  |  |  |  |
| Τροποποιητική Δήλωση              |         |  |  |  |  |  |  |
| Δημιουργία Τροποποιητικής Δήλωσης |         |  |  |  |  |  |  |
| Ιστορικό Δηλώσεων                 |         |  |  |  |  |  |  |
| 1η Δήλωση (Εξ αδιαθέτου)          |         |  |  |  |  |  |  |
| 🌼 Αρχική (Υποβληθείσα)            |         |  |  |  |  |  |  |
| Εκτυπώσεις                        |         |  |  |  |  |  |  |
| Δήλωση                            |         |  |  |  |  |  |  |
| Πράξη Διοικητικού Προσδιορισμού   |         |  |  |  |  |  |  |
| Ειδοποίηση Πληρωμής Φόρου         |         |  |  |  |  |  |  |

Εικόνα 46. Δημιουργία Τροποποιητικής Δήλωσης

Η εφαρμογή δημιουργεί μια νέα δήλωση (νέος αριθμός καταχώρισης), η οποία περιλαμβάνει όλα τα στοιχεία που είχαν καταχωρηθεί στην αρχική δήλωση, και δίνεται στον κληρονόμο η δυνατότητα, είτε να τροποποιήσει κάποιο υπάρχον κινητό περιουσιακό στοιχείο είτε να προσθέσει κάποιο νέο, καθώς και να προσθέσει κάποιο βάρος ή χρέος.

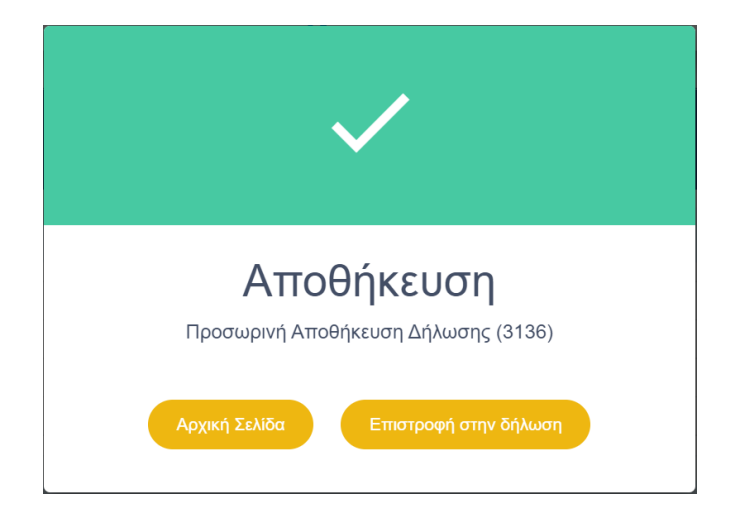

Η εφαρμογή εμφανίζει το πιο κάτω μήνυμα.

Εικόνα 47. Μήνυμα αποθήκευσης τροποποιητικής δήλωσης

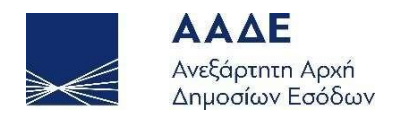

Επιλέγοντας Επιστροφή στην δήλωση ο κληρονόμος μπορεί να διαχειριστεί την τροποποιητική δήλωση, σύμφωνα με όσα αναφέρονται πιο πάνω στην δημιουργία νέας δήλωσης (καταχώριση νέου κινητού, απαλλαγές, καταχώριση χρεών/βαρών, επισύναψη εγγράφων, κ.λπ.). Όσο η τροποποιητική δήλωση είναι υπό επεξεργασία, στο μενού αναφέρεται ως «1η Τροποποιητική (Προσωρινή)». Ο χρήστης μπορεί να εμφανίζει είτε την αρχική είτε την τροποποιητική δήλωση, απλά επιλέγοντας από το μενού τη μία ή την άλλη

δήλωση. Το εικονίδιο 🐶 δηλώνει ποια δήλωση εμφανίζεται στην οθόνη του χρήστη.

| Μενού                                    |
|------------------------------------------|
| Αποθήκευση Δήλωσης                       |
| Προσωρινή Αποθήκευση Δήλωσης             |
| Προσωρινή Αποθήκευση και Έλεγχος Δήλωσης |
| Διαγραφή Προσωρινής Δήλωσης              |
| Οριστικοποίηση Δήλωσης                   |
| Υποβολή Δήλωσης με επιφύλαξη             |
|                                          |
| Διαχείριση Αρχείων                       |
| Έγγραφα                                  |
| Ιστορικό Δηλώσεων                        |
| 1η Δήλωση (Εξ αδιαθέτου)                 |
| Αρχική (Υποβληθείσα)                     |
| 💠 1η Τροποποιητική (Προσωρινή)           |
|                                          |
|                                          |
| Εκτυπώσεις                               |

Εικόνα 48. Μενού κατά την διαχείριση τροποποιητικής δήλωσης

Όταν ο χρήστης ολοκληρώσει την συμπλήρωση της δήλωσης και αφού επιλέξει «Προσωρινή Αποθήκευση και Έλεγχο», επιλέγει από το μενού «Οριστικοποίηση Δήλωσης».

Μετά την οριστικοποίησή της, στο μενού αναφέρεται ως «1η Τροποποιητική (Υποβληθείσα)»

![](_page_39_Picture_0.jpeg)

|                                   | Μενού 🔻 |
|-----------------------------------|---------|
| Διαχείριση Αρχείων                |         |
| Έγγραφα                           |         |
| Τροποποιητική Δήλωση              |         |
| Δημιουργία Τροποποιητικής Δήλωσης |         |
| Ιστορικό Δηλώσεων                 |         |
| 1η Δήλωση (Εξ αδιαθέτου)          |         |
| Αρχική (Υποβληθείσα)              |         |
| 💠 1η Τροποποιητική (Υποβληθείσα)  |         |
| Εκτυπώσεις                        |         |
| Δήλωση                            |         |
| Πράξη Διοικητικού Προσδιορισμού   |         |
| Ειδοποίηση Πληρωμής Φόρου         |         |

Εικόνα 49. Μενού μετά την οριστικοποίηση τροποποιητικής δήλωσης

Η επιλογή «Δημιουργία Τροποποιητικής Δήλωσης» εμφανίζεται στο μενού, μόνο όταν έχουμε επιλέξει την τελευταία (πιο πρόσφατη) τροποποιητική δήλωση, γιατί αυτή περιέχει την τελευταία (επικαιροποιημένη) εικόνα της δήλωσης φόρου κληρονομιάς. Επιλέγοντας λοιπόν «Δημιουργία Τροποποιητικής Δήλωσης», δημιουργούμε 2<sup>η</sup> Τροποποιητική, 3<sup>η</sup> Τροποποιητική, κ.ο.κ.

Οι δηλώσεις που έχουν υποβληθεί μέσω συμβολαιογράφου μπορούν να ανακτηθούν από τον κληρονόμο, ο οποίος έχει τη δυνατότητα να δημιουργήσει νέα τροποποιητική δήλωση. Σε αυτή την περίπτωση, ο κληρονόμος δεν μπορεί να τροποποιήσει ακίνητα, αλλά μόνο κινητά περιουσιακά στοιχεία.

Σε περίπτωση ύπαρξης πολλών τροποποιητικών δηλώσεων, επιλέγοντας το πεδίο Ιστορικό Δηλώσεων, εμφανίζεται η σειρά με την οποία υποβλήθηκαν οι δηλώσεις.

Όταν έχουν υποβληθεί δηλώσεις με διαφορετικές αιτίες κτήσης (όπως φαίνεται στην επόμενη οθόνη), αυτές εμφανίζονται στο μενού σαν 1<sup>n</sup>Δήλωση (Εξ αδιαθέτου), 2<sup>n</sup> Δήλωση (Διαθήκη 1111/05.01.2022) και από κάτω εμφανίζονται η αρχική και οι τροποποιητικές δηλώσεις που έχουν υποβληθεί ανά αιτία κτήσης. Σε περίπτωση που υποβληθεί τροποποιητική δήλωση για την 1<sup>n</sup>Δήλωση (Εξ αδιαθέτου), στο παράδειγμα η

δήλωση με αριθμό 🍮, αυτό σημαίνει ότι πρέπει να γίνει νέα εκκαθάριση στην 2η

![](_page_40_Picture_0.jpeg)

Δήλωση (Διαθήκη 1111/05.01.2022), γιατί έχουν μεταβληθεί οι προγενέστερές της δηλώσεις. Σε αυτή τη περίπτωση η εφαρμογή δημιουργεί αυτόματα νέα δήλωση και κάνει νέα εκκαθάριση, λαμβάνοντας υπόψη την τροποποιητική δήλωση. Η νέα αυτή

δήλωση εμφανίζεται στο μενού με τον αριθμό <sup>6</sup> και αναφέρεται ως 1<sup>η</sup> Τροποποιητική Οίκοθεν (Υποβληθείσα). Η δήλωση αυτή όπως αναφέρθηκε δημιουργείται αυτόματα από την εφαρμογή και δεν χρειάζεται να την υποβάλει ο κληρονόμος.

| Μενα                                   | oú ▼ |
|----------------------------------------|------|
| Διαχείριση Αρχείων                     |      |
| Έγγραφα                                |      |
|                                        |      |
| Τροποποιητικη Δηλωση                   |      |
| Δημιουργία Τροποποιητικής Δήλωσης      |      |
| Ιστορικό Δηλώσεων                      |      |
| 1η Δήλωση (Εξ αδιαθέτου)               |      |
| Αρχική (Υποβληθείσα)                   | 1    |
| 1η Τροποποιητική (Υποβληθείσα)         | 2    |
| 2η Τροποποιητική (Υποβληθείσα)         | 3    |
| 🛟 3η Τροποποιητική (Υποβληθείσα)       | 5    |
| 2η Δήλωση (Διαθήκη 1111/05.01.2022)    |      |
| Αρχική (Υποβληθείσα)                   | 4    |
| 1η Τροποποιητική Οίκοθεν (Υποβληθείσα) | 6    |
| Εκτυπώσεις                             |      |
| Δήλωση                                 |      |
| Πράξη Διοικητικού Προσδιορισμού        |      |
| Ειδοποίηση Πληρωμής Φόρου              |      |

Εικόνα 50. Ιστορικό Δηλώσεων

#### 2.4.6.1 Εκτυπώσεις Τροποποιητικής Δήλωσης

Ισχύει ότι έχει αναφερθεί στο 2.4.5.14 στις εκτυπώσεις Αρχικής Δήλωσης.

![](_page_41_Picture_0.jpeg)

Η μόνη διαφορά είναι ότι στην αρχική δήλωση και στις εμπρόθεσμες τροποποιητικές δηλώσεις, υπάρχει Πράξη Διοικητικού Προσδιορισμού ενώ στις εκπρόθεσμες τροποποιητικές δηλώσεις, υπάρχει Πράξη Διορθωτικού Προσδιορισμού.

#### 2.4.6.2 Τρόπος Πληρωμής του φόρου Τροποποιητικής Δήλωσης

Μετά την οριστικοποίηση/υποβολή της δήλωσης, εκδίδεται από την εφαρμογή η ταυτότητα οφειλής, όταν προκύπτει φόρος.

Για το φόρο κληρονομιάς μετά από υποβολή εμπρόθεσμης αρχικής ή τροποποιητικής δήλωσης, ισχύουν όσα έχουν αναφερθεί στην ενότητα 2.4.5.15.

Ο φόρος κληρονομιάς μετά από υποβολή εκπρόθεσμης τροποποιητικής δήλωσης, καταβάλλεται σε μία δόση εντός τριάντα (30) ημερών χωρίς δικαίωμα έκπτωσης.

![](_page_41_Picture_7.jpeg)